# **Codes meiner** BACHELORTHESIS

Sonja Schwab Sommersemester 2020

#### Vorwort

In diesem Anhang zur Dokumentation meiner Bachelorthesis geht es ausschließlich um die Codes, die ich während der Bearbeitungszeit programmiert habe. Ich erstellte generative Designs als Key Visuals und ein generatives Logo.

Die Seiten habe ich so aufgebaut, dass man links den Code sieht und rechts kurze Erklärungen dazu hat. Die Ergebnisse des Codes zeige ich direkt daneben, damit man sich vorstellen kann wie der Code visualisiert aussieht.

Natürlich sind in diesem Buch hier nicht alle Codes enthalten die ich programmiert habe, denn viele haben entweder nicht funktioniert oder sahen nicht gut aus. In diesem Buch sind trotzdem über 800 Zeilen Code zusammen gekommen die meine Entwicklung meiner Meinung nach ganz gut zeigen.

Ein Grund warum ich dieses Buch machen wollte war, dass es mir eine Hilfe für die Zukunft sein soll, wenn ich wieder programmieren werde. Es soll mir den Einstieg das nächste Mal erleichtern, denn ich merkte während der Bearbeitungszeit, dass ich schon nach ein paar Wochen Pause Einiges vergessen hatte.

Ich programmierte mit der Sprache "p5.js" in dem dazu entwickelten Online Editor von p5.js. Mit dem untenstehenden Link kommt man direkt zu meinem Ordner mit allen Codes der Thesis. Da viele Codes im bewegten Zustand schöner aussehen und es Spaß macht sie auszuprobieren, kann ich empfehlen sie anzusehen.

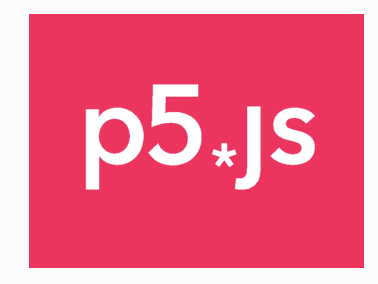

https://editor.p5js.org/sonne51196/collections/hXXjfuXbL

## Inhalt

### CODES FÜR DIE KEY VISUALS

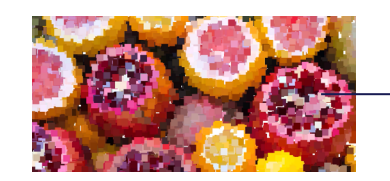

Foto mit Rechtecken pixeln

Pixel neu einfärben

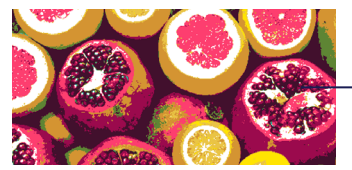

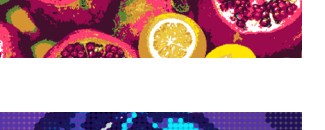

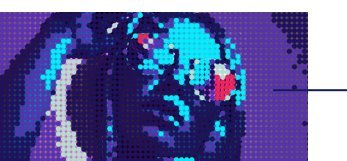

Foto mit S. 10-11 Ellipsen neu einfärben

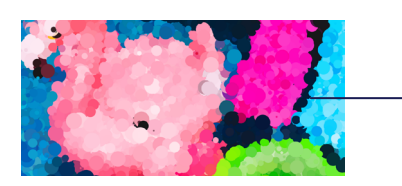

Ellipsen über S. 12-13 Bild zeichnen

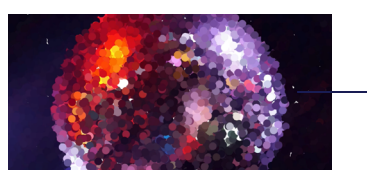

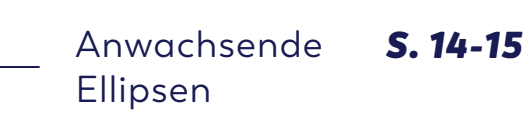

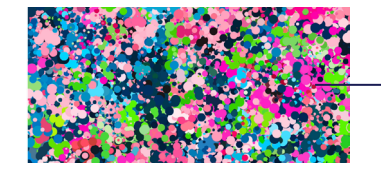

Bewegte Ellipsen

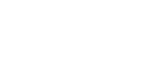

S. 16-17

S. 6-7

S. 8-9

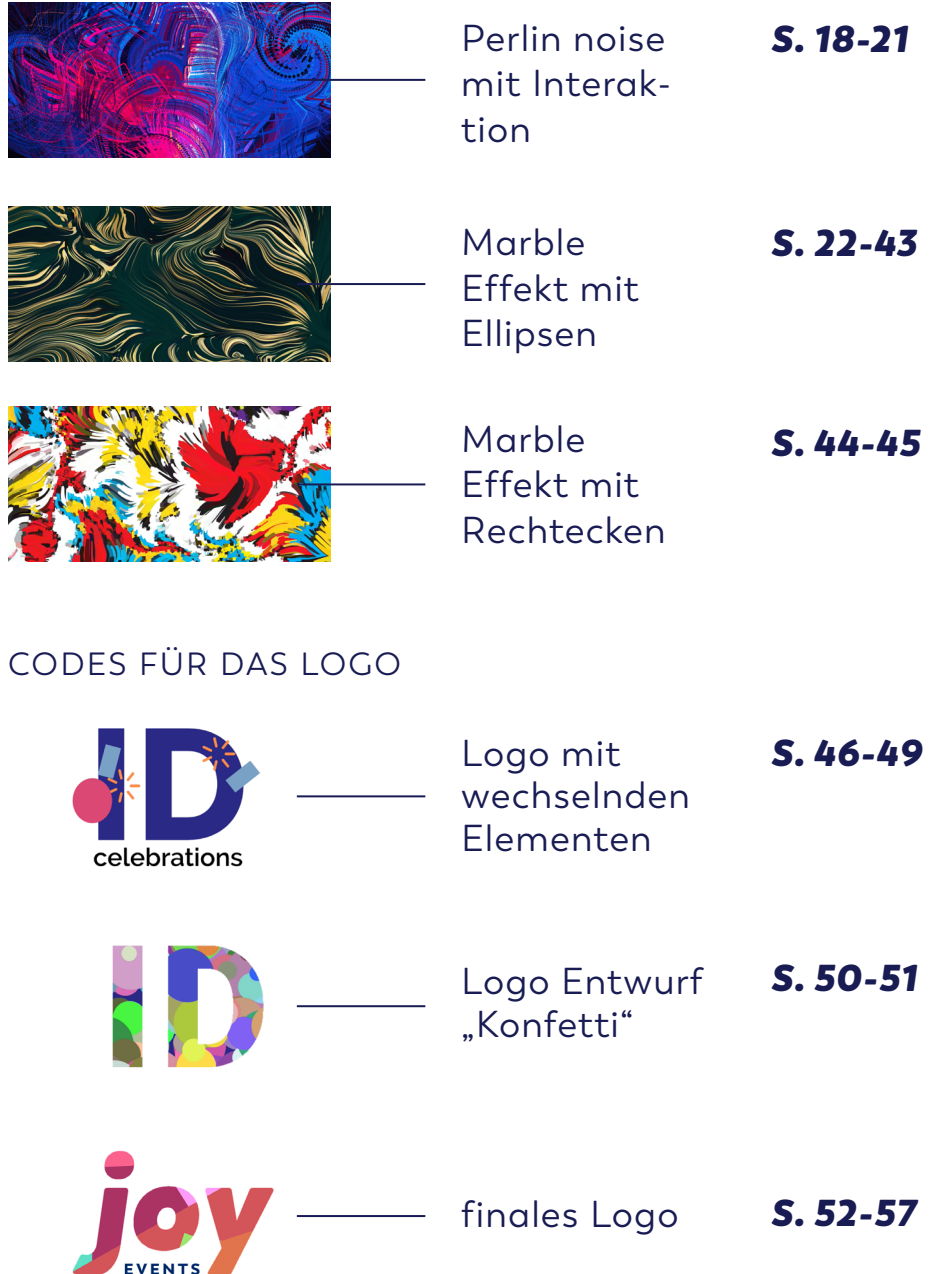

# Foto mit Rechtecken pixeln

|                                                                                                    | DES COL                                                                                                    |
|----------------------------------------------------------------------------------------------------|----------------------------------------------------------------------------------------------------|
| <pre>let img;<br/>let smallrect, largerect;</pre>                                                                                                    |                                                                                                    |
| <pre>function preload() {     img = loadImage('images/disco-kugel.jpg'); }</pre>                                                                                                    | Das Foto wird gel                                                                                                    |
| <pre>function setup() {     createCanvas(800, 800);     smallrect = 10;     largerect = 70;     imageMode(CENTER);     noStroke();     background(255);     frameRate(1200); }</pre>                                                                                        | Ich erstelle eine 80<br>800 px große<br>"Leinwand"<br>Ich definiere, dass<br>nen Rechtecke 10<br>Großen 70px habe                                                  |
| <pre>function draw() {     let pointillize = map(mouseX, 0, 400, smallrect,     largerect);     let x = floor(random(img.width));     let y = floor(random(img.height));     let pix = img.get(x, y);     fill(pix, 128);     rect(x, y, pointillize, pointillize); }</pre> | Durch Bewegen d<br>nach links werden<br>Rechtecke gezeich<br>nach rechts Größe<br>auf der ganzen Le<br>werden Rechtecke<br>die die Farbe ihres<br>der Mitte annehm |
| <pre>function mousePressed() {     background(255); }</pre>                                                                                                    | Beim Klick auf die<br>wird diese wieder<br>neue Pixel werder<br>net                                                                                                |

# ERKLÄRUNG DES CODES

laden

300px mal

alle klei-Dpx und alle oen sollen

der Maus n kleine hnet und ere

einwand e verteilt, es Pixels in nen

e Leinwand r weiß und n gezeich-

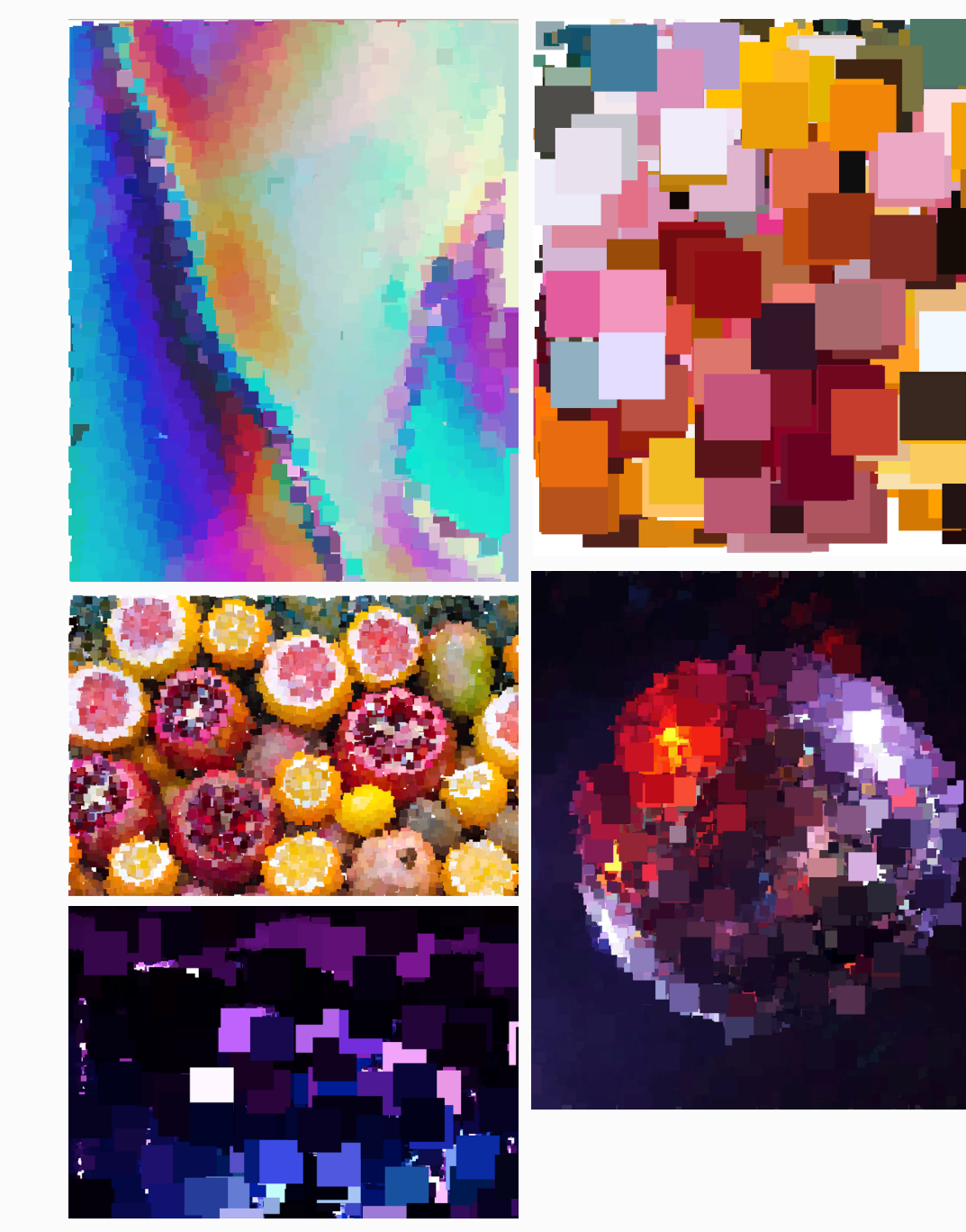

## Alle Pixel neu einfärben

# ERKLÄRUNG DES CODES

| var img;                                                                                                    |                                                                                                    |
|----------------------------------------------------------------------------------------------------|----------------------------------------------------------------------------------------------------|
| var <mark>farben</mark> = ['#b9dad3', '#20115f', '#0ce8fe',<br>'#5733af', '#ee2559'];                                                                                                    | lch wähle 5 Farben aus dem<br>Originalbild aus                                                                                                    |
| <pre>function preload() {     img = loadImage('data/women-sunglasses-800.jpg');_ }</pre>                                                                                                    | - Das Foto wird geladen                                                                                                    |
| <pre>function setup() {     createCanvas(300, 300); }</pre>                                                                                                    | _ Ich erstelle eine 300px mal<br>300 px große "Leinwand"                                                                                              |
| <pre>function draw() {     image(img, 0, 0);     for (var x = 0; x &lt; width; x++) {         for (var y = 0; y &lt; height; y++) {             let r = red(img.get(x, y));             let g = green(img.get(x, y));             let b = blue(img.get(x, y));         }     } }</pre> | _ Die RGB Werte jedes Pixels<br>im Foto werden ausgelesen                                                                                             |
| <pre>let min = 1000;<br/>let minFarbe = 0;<br/>for (var f = 0; f &lt; farben.length; f++) {<br/>let d = dist(r, g, b,<br/>red(farben[f]),<br/>green(farben[f]),<br/>blue(farben[f]));</pre>                                                                                            | Jedem Pixel wird eine der<br>vorher festgelegten Farben<br>neu zugeordnet, je nach-<br>dem welche Farbe der<br>Ursprungsfarbe am ähn-<br>lichsten ist |
| <pre>if (d &lt; min) {     min = d;     minFarbe = f;     }     stroke(farben[minFarbe]);     point(x,y);     } }</pre>                                                                                                    | Punkte mit 1px Durchmes-<br>ser und den neuen Farben<br>werden auf die Leinwand<br>gezeichnet                                                         |

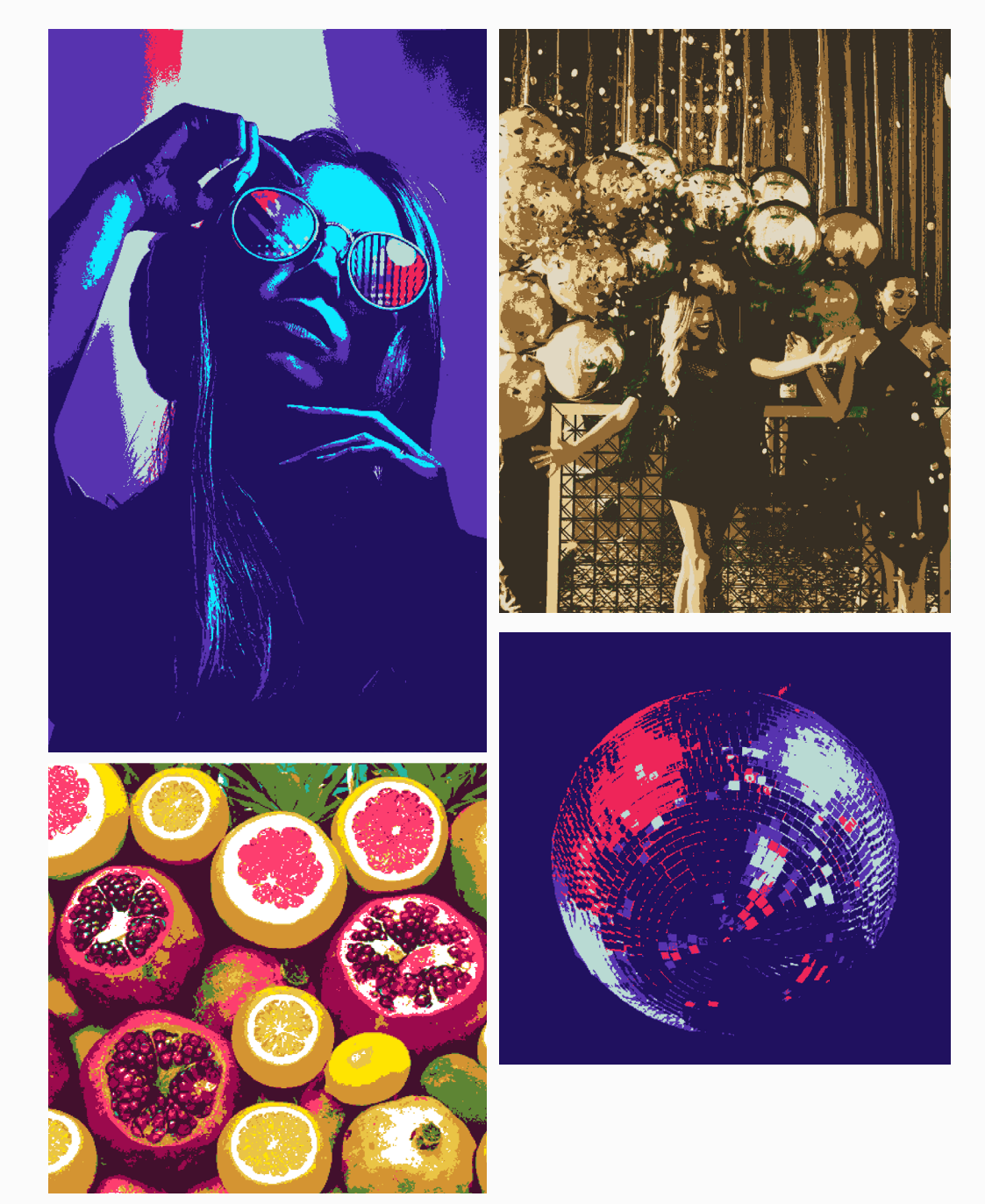

# Foto mit Ellipsen pixeln

# ERKLÄRUNG DES CODES

| ch die Ellipsen im                                                                                            |
|----------------------------------------------------------------------------------------------------|
| o wird geladen                                                                                                |
| elle eine 750px mal<br>große Leinwand                                                                         |
| 3-Werte jedes Pixels<br>werden ausgelesen                                                                     |
|                                                                                                    |
| Pixel wird eine der<br>estgelegten Farben<br>eordnet, je nachdem<br>Farbe der Ursprungs-<br>n ähnlichsten ist |
|                                                                                                    |
| ze Leinwand wird<br>ox großen Ellipsen<br>und diese werden mit                                                |
| ien Falben geruilt                                                                                            |
|                                                                                                    |

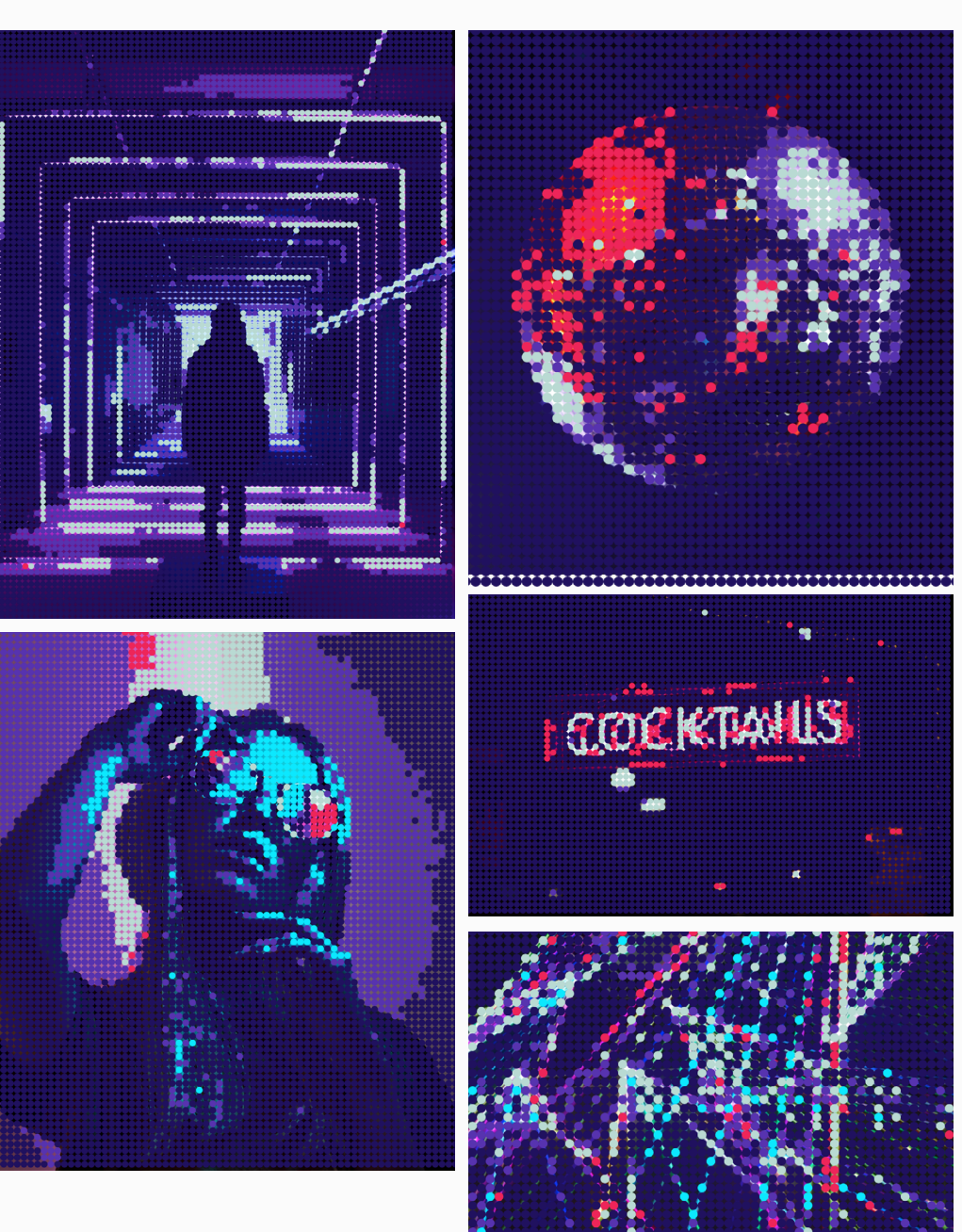

# Ellipsen über das Foto zeichnen

| <pre>var img;<br/>var myArray = [];</pre>                                                                                                    | ERKLÄRUNG<br>DES CODES                                                                                                    |
|----------------------------------------------------------------------------------------------------|----------------------------------------------------------------------------------------------------|
| <pre>function preload() {     img=loadImage('data/schwimmtiere.jpg');</pre>                                                                                                    | ⊤ Das Foto wird geladen                                                                                                    |
| <pre>function setup() {     createCanvas(600, 500);     img.resize(width, height);     for(var i=0; i&lt;10000; i++){     myArray.push(new particle());     } }</pre>                                                                              | Ich erstelle eine 600px mal<br>500 px große Leinwand<br>Ich lasse 1000 "Partikel"<br>erstellen                                                                                                    |
| <pre>function draw() {     image(img,0,0);     for(var i=0; i<myarray.length; i++){="" myarray[i].zeigen();="" noloop();="" pre="" savecanvas();="" }="" }<=""></myarray.length;></pre>                                                            |                                                                                                    |
| <pre>class particle{ constructor(){   this.px = random(width);   this.py = random(height);   this.r= random(3,10);   this.c=color(img.get(this.px,this.py)); } zeigen(){ noStroke(); fill(this.c); ellipse(this.px,this.py,this.r,this.r); }</pre> | Die "Partikel" werden auf<br>der gesamten Leinwand zu-<br>fällig verteilt<br>Sie bekommen zufällig einen<br>Radius zwischen 3px und<br>10 px und werden somit<br>Ellipsen<br>Die Ellipsen nehmen die<br>Farbe an, die der Pixel in der<br>Mitte der Ellipse hat<br>Durch Variation des Radius<br>der Ellipsen kann das Bild<br>sehr leicht stark verändert |

#### ERGEBNISSE

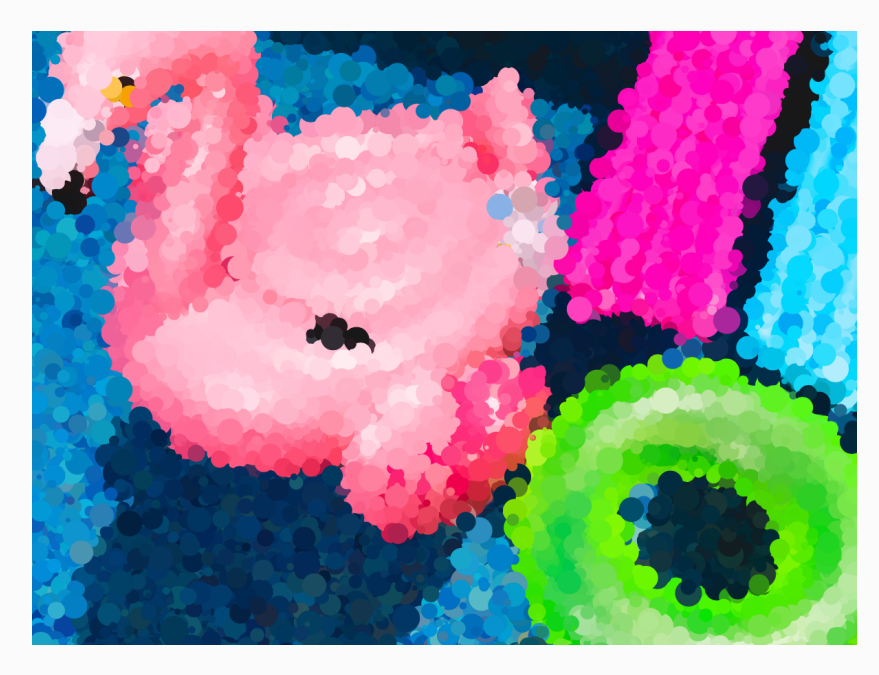

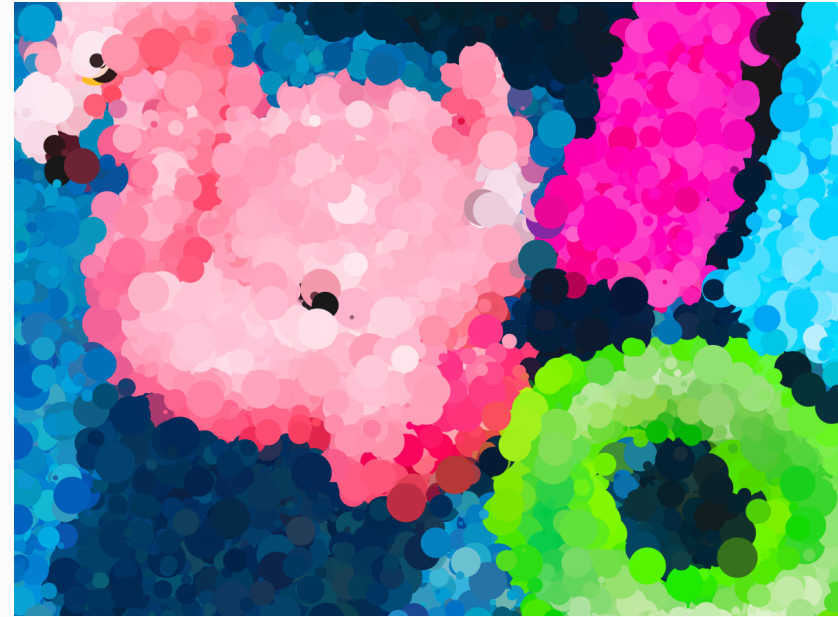

werden

# Anwachsende Ellipsen

| <pre>var img;<br/>var myArray = [];</pre>                                                                                                    | ERKLÄRUNG<br>DES CODES                                                                                                    |
|----------------------------------------------------------------------------------------------------|----------------------------------------------------------------------------------------------------|
| <pre>function preload() {     img=loadImage('data/disco-kugel.jpg'); }</pre>                                                                                                    | - Das Foto wird geladen                                                                                                    |
| <pre>function setup() {     createCanvas(750,500);     frameRate(20);     img.resize(width, height);     for(var i=0; i&lt;20000; i++){     myArray.push(new particle());     } } function draw() {     //image(img,0,0);     for(var i=0; i<myarray.length; i++){="" myarray[i].move();="" myarray[i].zeigen();="" pre="" }="" }<=""></myarray.length;></pre> | Ich erstelle eine 750px mal<br>500 px große Leinwand<br>Ich lege eine FrameRate von<br>20 Frames per second fest<br>Ich lasse 20000 "Partikel"<br>erstellen<br>Die Funktionen "zeigen" und<br>"move" werden ausgeführt                                                   |
| <pre>class particle{ constructor(){   this.px = random(width);   this.py = random(height);   this.r= 5;   this.c=color(img.get(this.px,this.py));   this.speed=1;   }   zeigen(){   noStroke();   fill(this.c);   ellipse(this.px,this.py,this.r,this.r);   this.r+= 0.3;   } </pre>                                                                           | Die "Partikel" werden auf<br>der gesamten Leinwand zu-<br>fällig verteilt<br>Sie bekommen eine An-<br>fangsgröße von 5px<br>und nehmen die Farbe an,<br>die der Pixel in der Mitte der<br>Ellipse hat<br>Der Radius der Ellipsen<br>vergößert sich gleichmäßig<br>um 0.3 |
| <pre>move() {     this.speed = this.speed*0.9;     this.px += random(-this.speed, this.speed);     this.py += random(-this.speed, this.speed); }</pre>                                                                                                    | Die Ellipsen wachsen<br>gleichmäßig immer größer<br>an                                                                                                    |

# ERGEBNISSE

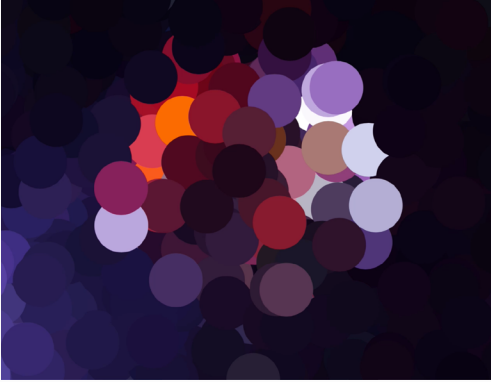

#### 14

# Bewegte Ellipsen

| <pre>var img;<br/>var myArray = [];</pre>                                                                                                    | ERKLÄRUNG<br>DES CODES                                                                                                    |
|----------------------------------------------------------------------------------------------------|----------------------------------------------------------------------------------------------------|
| <pre>function preload() {     img = loadImage('data/woman-future-     electro900.jpg'); }</pre>                                                                                                    | – Das Foto wird geladen                                                                                                    |
| <pre>function setup() {     createCanvas(600, 500);     frameRate(20);     img.resize(width, height);     for (var i = 0; i &lt; 6000; i++) {         myArray.push(new particle());     } }</pre>                                                                                                    | Ich erstelle eine 750px mal<br>500 px große<br>"Leinwand"<br>- 20000 "Partikel" werden<br>erstellt                                                                                                    |
| <pre>function draw() {   for (var i = 0; i &lt; myArray.length; i++) {     myArray[i].zeigen();     myArray[i].move();   } }</pre>                                                                                                    |                                                                                                    |
| <pre>class particle {   constructor() {     this.px = random(width);     this.py = random(height);     this.r = random(3, 20);     this.c = color(img.get(this.px, this.py));     this.speed = 1;   }   zeigen() {     noStroke();     fill(this.c);     ellipse(this.px, this.py, this.r, this.r);   } }</pre> | Die "Partikel" werden auf<br>der gesamten Leinwand zu-<br>fällig verteilt<br>sie bekommen zufällig eine<br>Größe zwischen 3px und<br>20 px<br>und nehmen die Farbe an,<br>die der Pixel in der Mitte der<br>Ellipse hat |
| <pre>} move() {    this.speed += 0.025;    this.px += random(-this.speed,    this.speed);    this.py += random(-this.speed,    this.speed);    }</pre>                                                                                                    | Die Geschwindigkeit erhöht<br>sich immer mehr um den<br>Faktor 0.025<br>die Ellipsen bewegen sich<br>mit zunehmender Ge-<br>schwindigkeit und verteilen<br>sich immer stärker auf der<br>Leinwand                       |

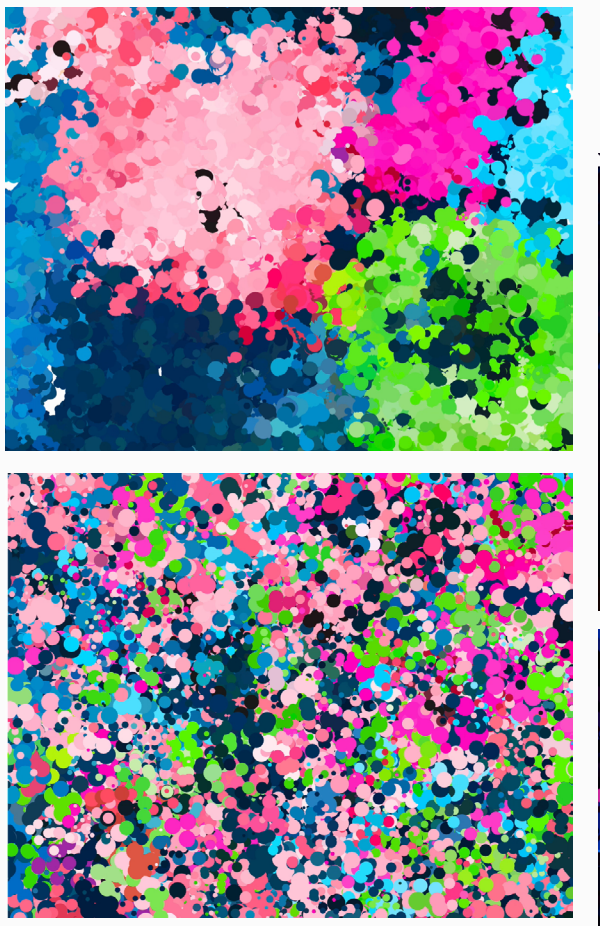

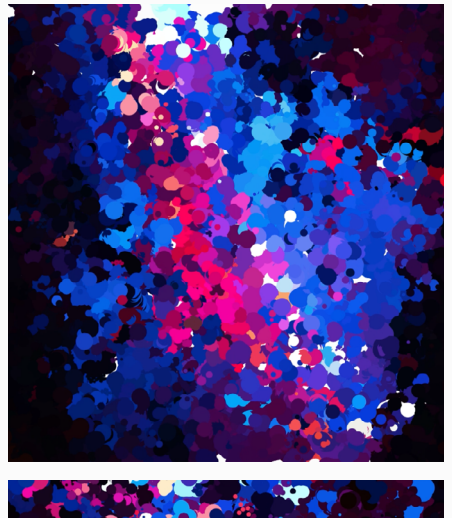

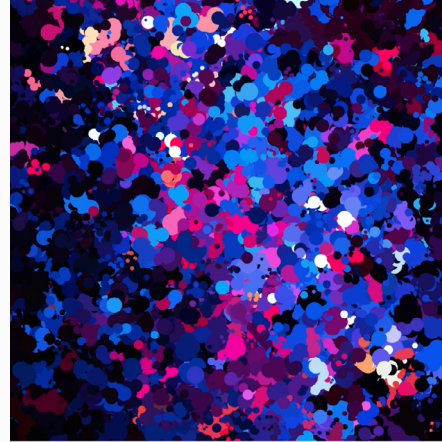

## Marble Effekt mit mouse Interaktion

| <pre>var img;<br/>var status = 0;<br/>var myArray = [];<br/>var noiseSize = 0.01;</pre>                                                                                                    | ERKLÄRUNG<br>DES CODES                                                                                                    |
|----------------------------------------------------------------------------------------------------|----------------------------------------------------------------------------------------------------|
| <pre>function preload() {     img = loadImage('data/woman-future-     electro900.jpg'); }</pre>                                                                                                    | – Das Foto wird geladen                                                                                                    |
| <pre>function setup() {     createCanvas(800, 600);     frameRate(30);     img.resize(width, height);     image(img, 0, 0);     for (var i = 0; i &lt; 8000; i++) {         myArray.push(new particle());     } }</pre>                                                                                                    | Ich erstelle eine 800px mal<br>600 px große<br>"Leinwand"<br>Ich lege eine FrameRate von<br>20 fest<br>20000 "Partikel" werden<br>erstellt                                                                                                    |
| <pre>function draw() {     if (status == 1) {         for (var i = 0; i &lt; myArray.length; i++) {             myArray[i].zeigen();             myArray[i].move3();//maus bewegung             myArray[i].move();         }     } else {         for (var j = 0; j &lt; myArray.length; j++) {             myArray[j].zeigen();             myArray[j].move2();//ellipsen werden größer         }     }     if (frameCount == 30) { </pre> | Die Funktionen "zeigen",<br>"move" und "move3" werden<br>ausgeführt<br>Die Funktionen move2 lässt<br>die Ellipsen zuerst an-<br>wachsen, dann werden die<br>Funktionen "move3", "move",<br>"zeigen" ausgeführt                                                                   |
| <pre>status = 1; } class particle {   constructor() {     this.px = random(width);     this.max = random(height);     this.max = random(3,20);     this.r = 3;     this.c = color(img.get(this.px, this.py)); }</pre>                                                                                                    | Die "Partikel" werden auf<br>der gesamten Leinwand zu-<br>fällig verteilt<br>sie bekommen eine An-<br>fangsgröße von 3px und<br>wachsen dann zufällig ab<br>einer Größe zwischen 3px<br>und 20px an<br>und nehmen die Farbe an,<br>die der Pixel in der Mitte der<br>Ellipse hat |

|                                                                                                    | ERKLÄRUNG<br>DES CODES                                                                                                    |
|----------------------------------------------------------------------------------------------------|----------------------------------------------------------------------------------------------------|
| <pre>zeigen() {     noStroke();     fill(this.c);     ellipse(this.px, this.py, this.r, this.r); } move2() {     this.r = frameCount*(this.max-3.0)/30.0 + 3;</pre>                                                                                                    | Alle Ellipsen wachsen gleich-<br>mäßig bis zum 30. Frame an<br>und bewegen sich dann                                                                                                    |
| <pre>move() {    this.px += (noise(this.px * noiseSize,    this.py * noiseSize) - 0.5) * 3.0;    this.py += (noise(this.px * noiseSize + 10,    this.py * noiseSize + 10) - 0.5) * 3.0;    this.r *= 0.99;   }   move3() {    this.vektor = createVector(mouseX -    this.py = noiseSize = noiseSize);   } </pre> | Die Ellipsen werden durch<br>das noise Strömungsfeld<br>bewegt. Dieses hängt von<br>Faktoren ab, die manuell<br>gesteuert werden können.<br>Beispielsweise die Schnellig-<br>keit oder die Turbulenz, mit<br>der sich das Muster ent-<br>wickelt. |
| <pre>this.winkel = this.vektor.heading()-0.3;<br/>this.distanz=dist(this.px,this.py,mouseX,mouseY)+3</pre>                                                                                                    | Mit der Maus kann man<br>beeinflussen wie sich das<br>Muster verändert, indem                                                                                                    |
| ;<br>this.px+=- <b>sin</b> (-this.winkel)*300.0/this.distanz;<br>this.py+=- <b>cos</b> (-this.winkel)*300.0/this.distanz;<br>this.r*=0.996;                                                                                                    | der Abstand zwischen dem<br>Mauszeiger und allen Parti-<br>keln berechnet wird und sich<br>die Ellipsen anfangen spiral-<br>förmig vom Mauszeiger weg<br>zu drehen                                                                                |
|                                                                                                    | mit der Zeit werden die El-<br>- lipsen immer um den Faktor<br>0.996 kleiner                                                                                                    |

#### Marble Effekt mit mouse Interaktion

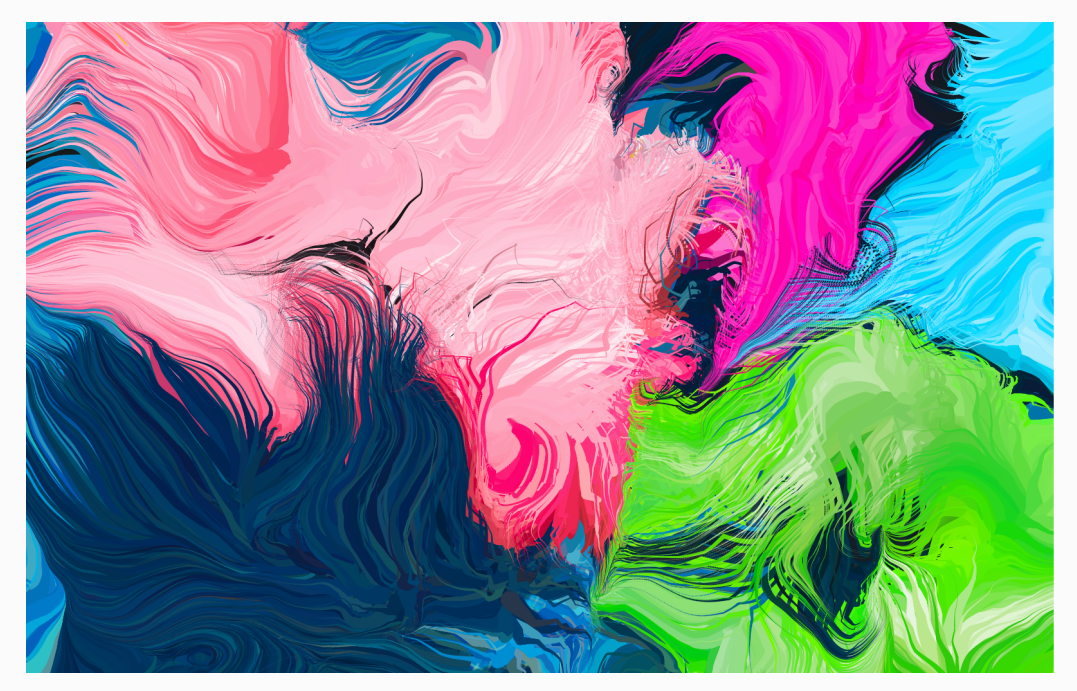

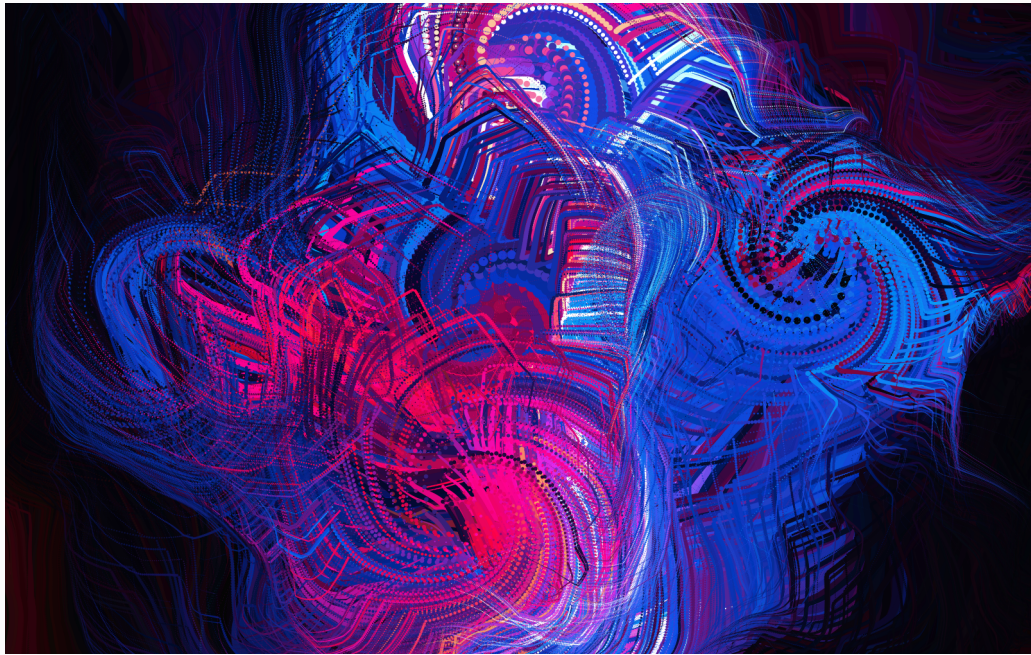

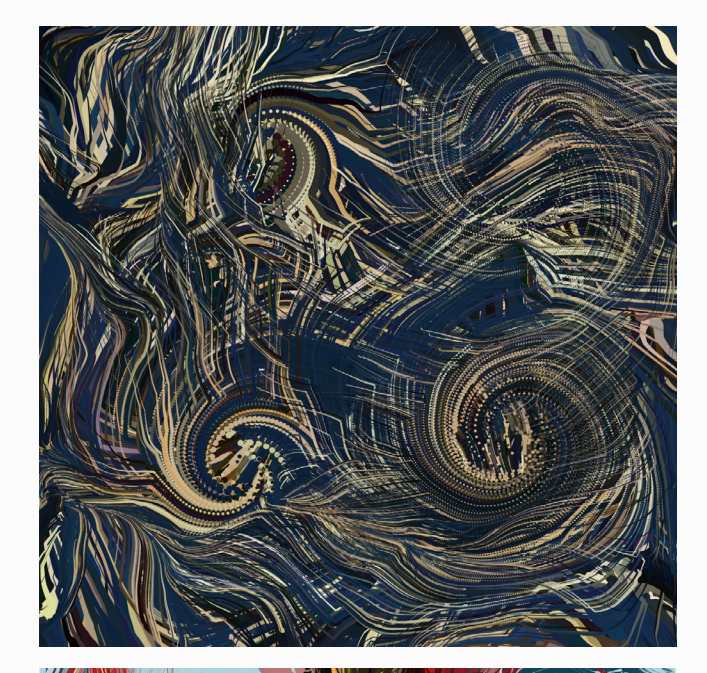

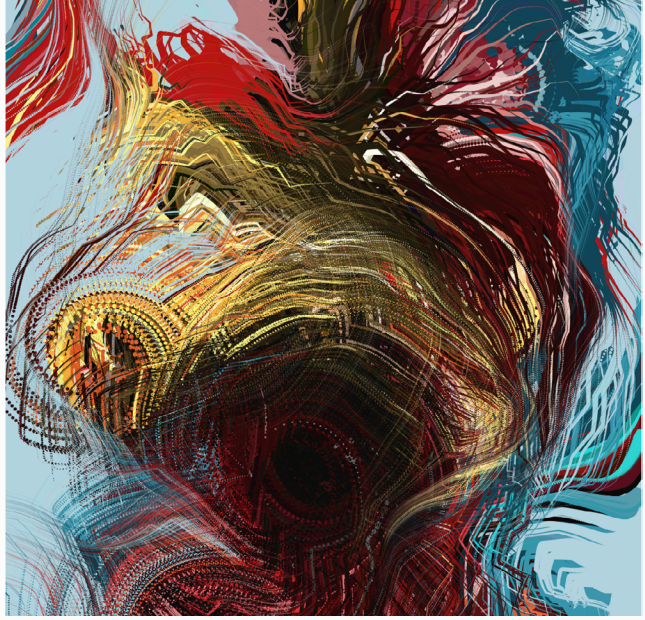

#### Marble Effekt mit Ellipsen

| Marbie Errekt filte Empseit                                                                                                    | FRKLÄRUNG                                                                                                    |
|----------------------------------------------------------------------------------------------------|----------------------------------------------------------------------------------------------------|
| var img:                                                                                                    |                                                                                                    |
| var status = 0:                                                                                                    | DESCODES                                                                                                    |
| var myArray = [];                                                                                                    | ähnlicher Code wie eine                                                                                                    |
| var noiseSize = 0.005;                                                                                                    | Seite weiter vorne                                                                                                    |
| <pre>function preload() {     img = loadImage('data/ArtDecoPattern.jpg');</pre>                                                                                                    | ⊔ Das Foto wird geladen                                                                                                    |
| }                                                                                                    |                                                                                                    |
| <pre>function setup() {     createCanvas(800, 800);     frameRate(60);     img.resize(width, height);     image(img, 0, 0);     for (var i = 0; i &lt; 10000; i++) {         myArray.push(new particle());         //noiseSeed(6759523);     } }</pre> | Ich erstelle eine 800px mal<br>600 px große<br>"Leinwand"<br>Ich lege eine FrameRate von<br>20 fest<br>- 10000 "Partikel" werden<br>erstellt                 |
| }                                                                                                    |                                                                                                    |
| <pre>function draw() {</pre>                                                                                                    | l<br>l                                                                                                    |
| <pre>if (status == 1) {   for (var i = 0; i &lt; myArray.length; i++) {     myArray[i].zeigen();     myArray[i].move(); }</pre>                                                                                                    | Die Funktionen "zeigen" und<br>_ "move" werden ausgeführt                                                                                                    |
| <pre> } else {     for (var j = 0; j &lt; myArray.length; j++) {         myArray[j].zeigen();         myArray[j].move2();      } } if (frameCount == 30) {      etatus = 1; } </pre>                                                                   | Die Funktionen move2 lässt<br>die Ellipsen zuerst bis zum<br>30. Frame anwachsen, dann<br>werden die Funktionen<br>"move2" und wieder "zeigen"<br>ausgeführt |
| <pre>status = j; }</pre>                                                                                                    |                                                                                                    |
| }                                                                                                    | der gesamten Leinwand zu-<br>fällig verteilt                                                                                                    |
| <pre>class particle {    constructor() {     this.px = random(width);     this.max = random(height);    this.r = 3;</pre>                                                                                                    | sie bekommen eine An-<br>fangsgröße von 3px und<br>wachsen dann zufällig ab<br>einer Größe zwischen 1px<br>und 20px an                                       |
| <pre>this.c = color(img.get(this.px, this.py)); }</pre>                                                                                                    | und nehmen die Farbe an,<br>die der Pixel in der Mitte der<br>Ellipse hat                                                                                    |

#### **DES CODES** zeigen() { noStroke(); fill(this.c); ellipse(this.px, this.py, this.r, this.r); } Alle Ellipsen wachsen gleichmove2() { mäßig bis zum 30. Frame an this.r = frameCount \* (this.max - 3.0) / 30.0 und bewegen sich dann + 3; } Die Ellipsen werden durch das noise Strömungsfeld move() { bewegt. Dieses hängt von this.px += (noise(this.px \* noiseSize, Faktoren ab, die manuell this.py \* noiseSize) - 0.5) \* 3.0; gesteuert werden können. this.py += (noise(this.px \* noiseSize + 10, Beispielsweise die Schnelligthis.py \* noiseSize + 10) - 0.5) \* 3.0; keit oder die Turbulenz, mit this.r \*= 0.99; der sich das Muster ent-} wickelt. mit der Zeit werden die Ellipsen immer um den Faktor 0.99 kleiner

ERKLÄRUNG

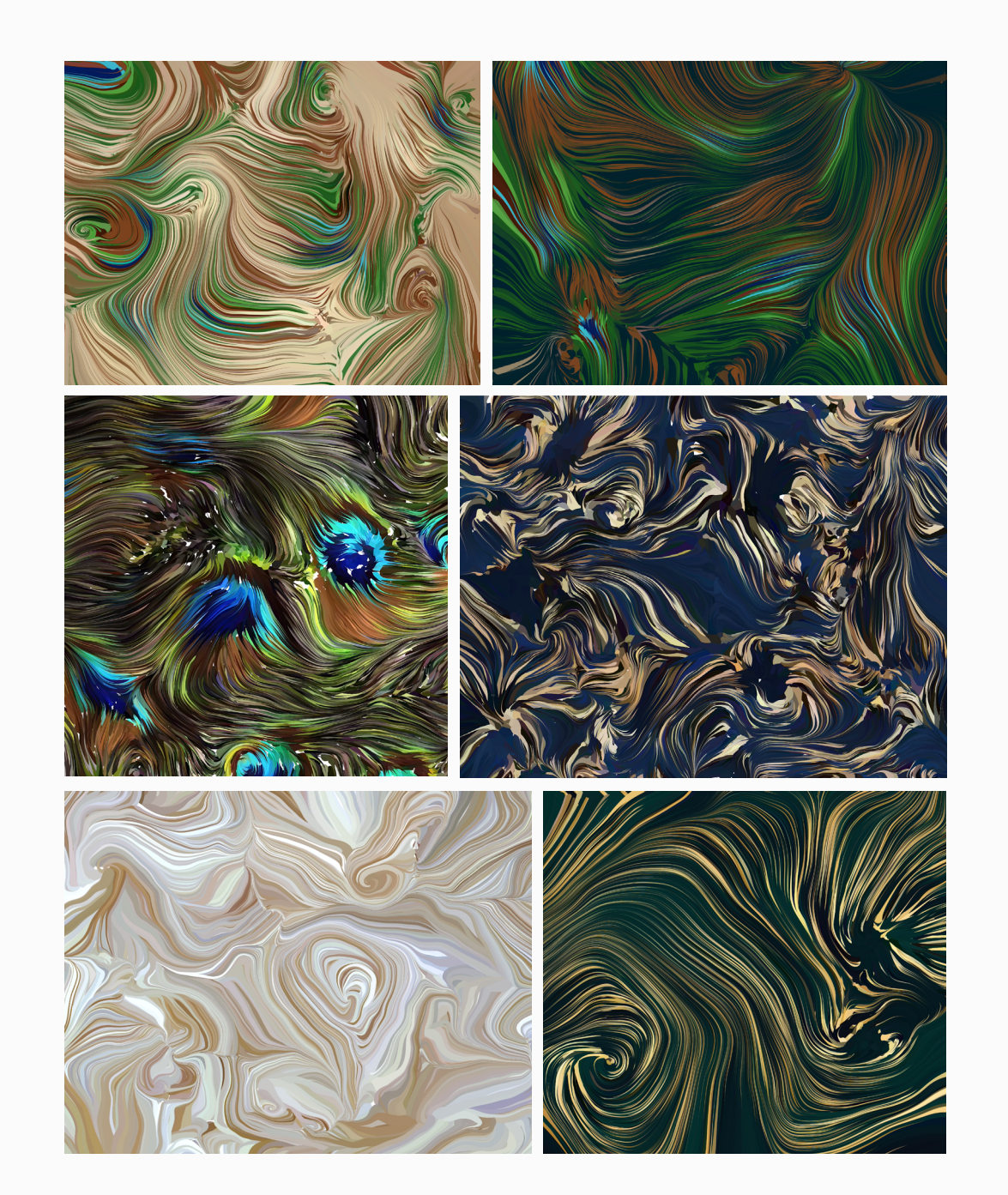

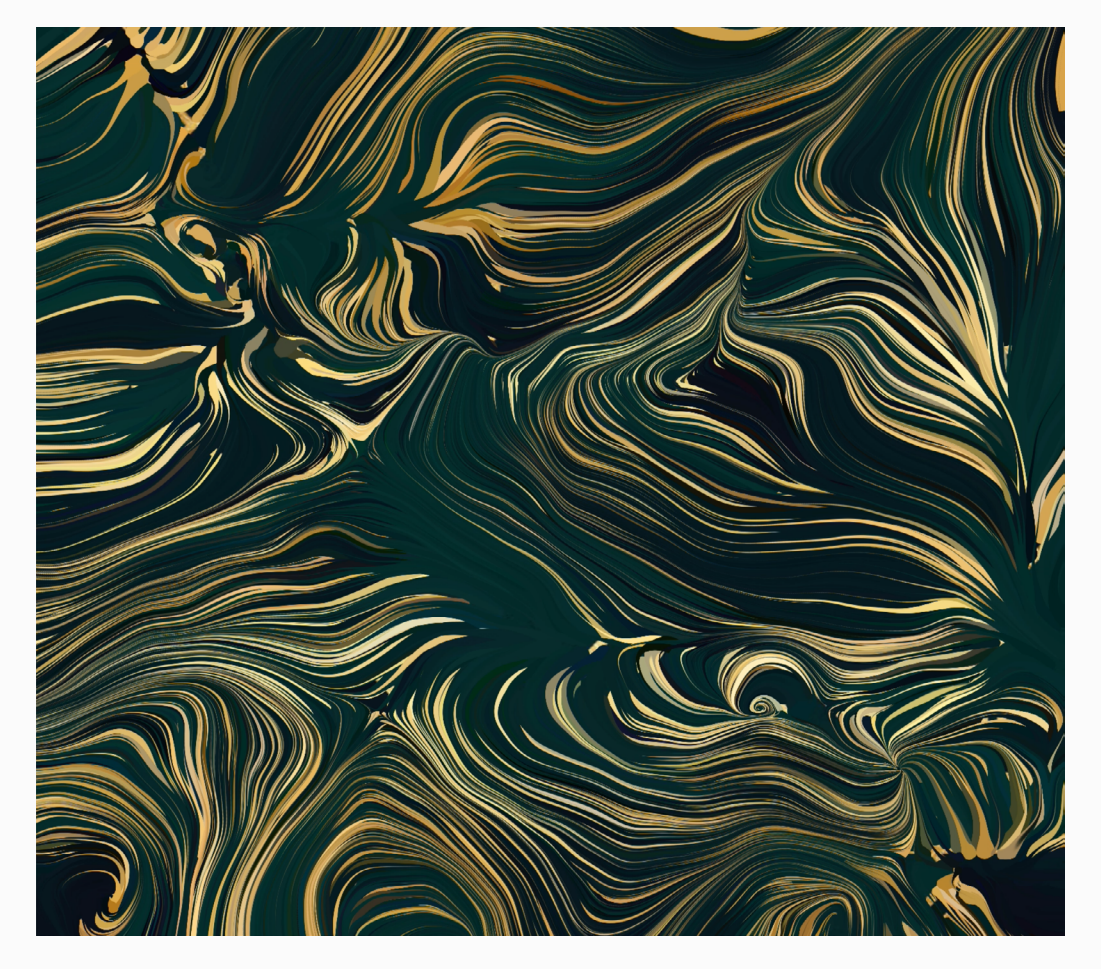

finales Key Visual "Golden Twenties"

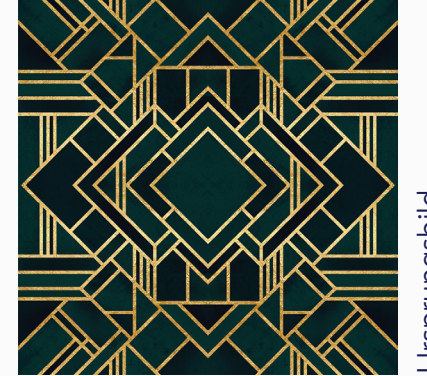

Ursprungsbild

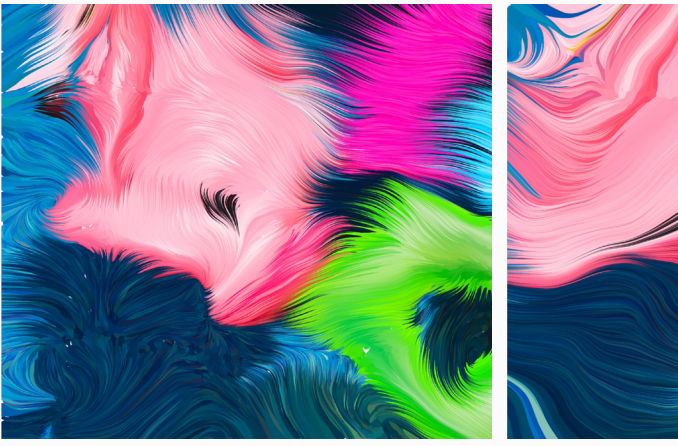

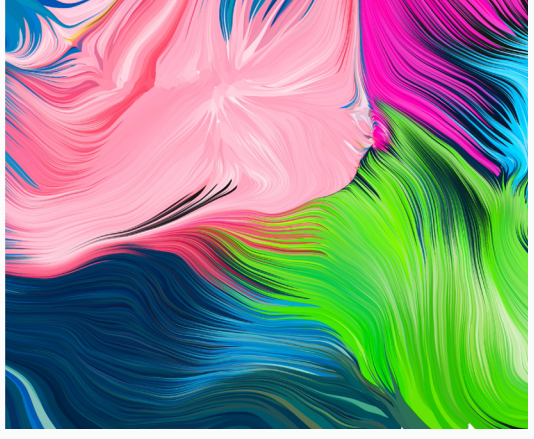

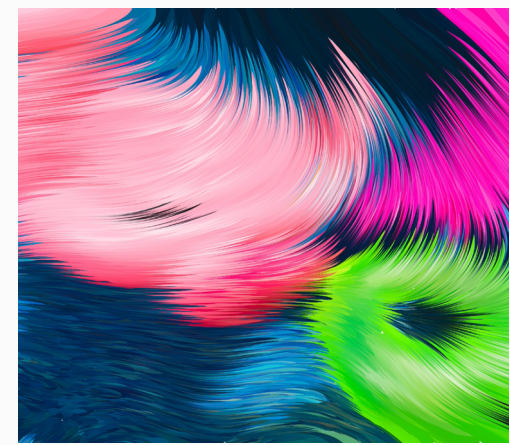

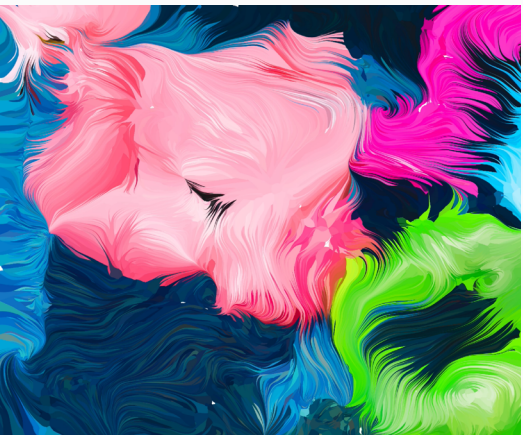

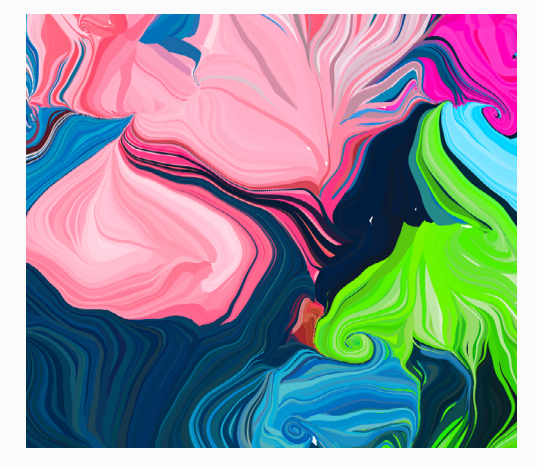

Weitere Varianten die während dem Ausprobieren enstanden bevor ich mich für das finale Design rechts entschied.

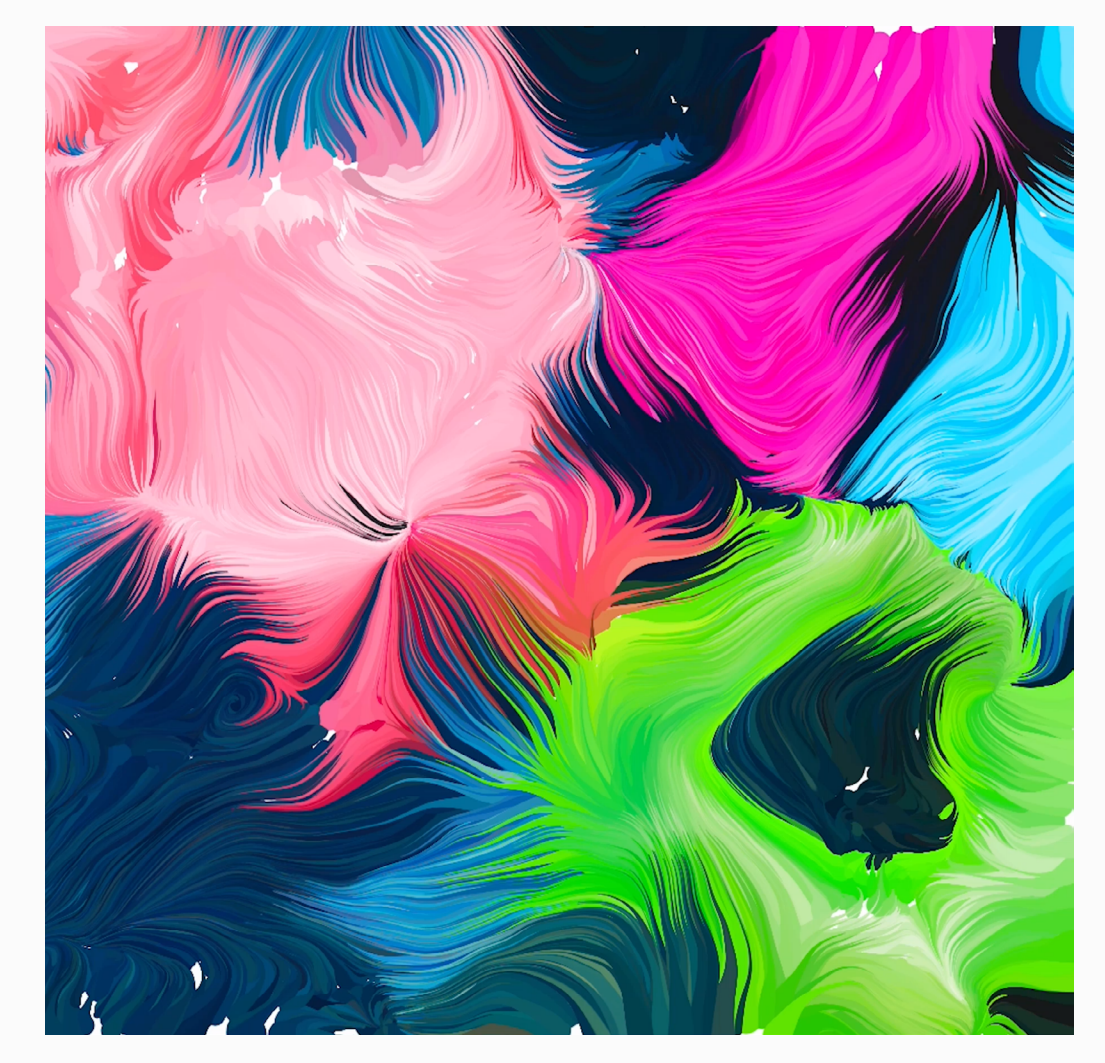

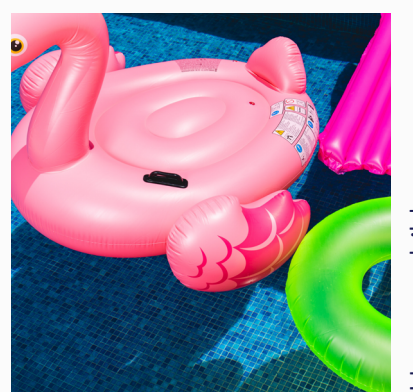

Ursprungsbild

finales Key Visual "summer vibes"

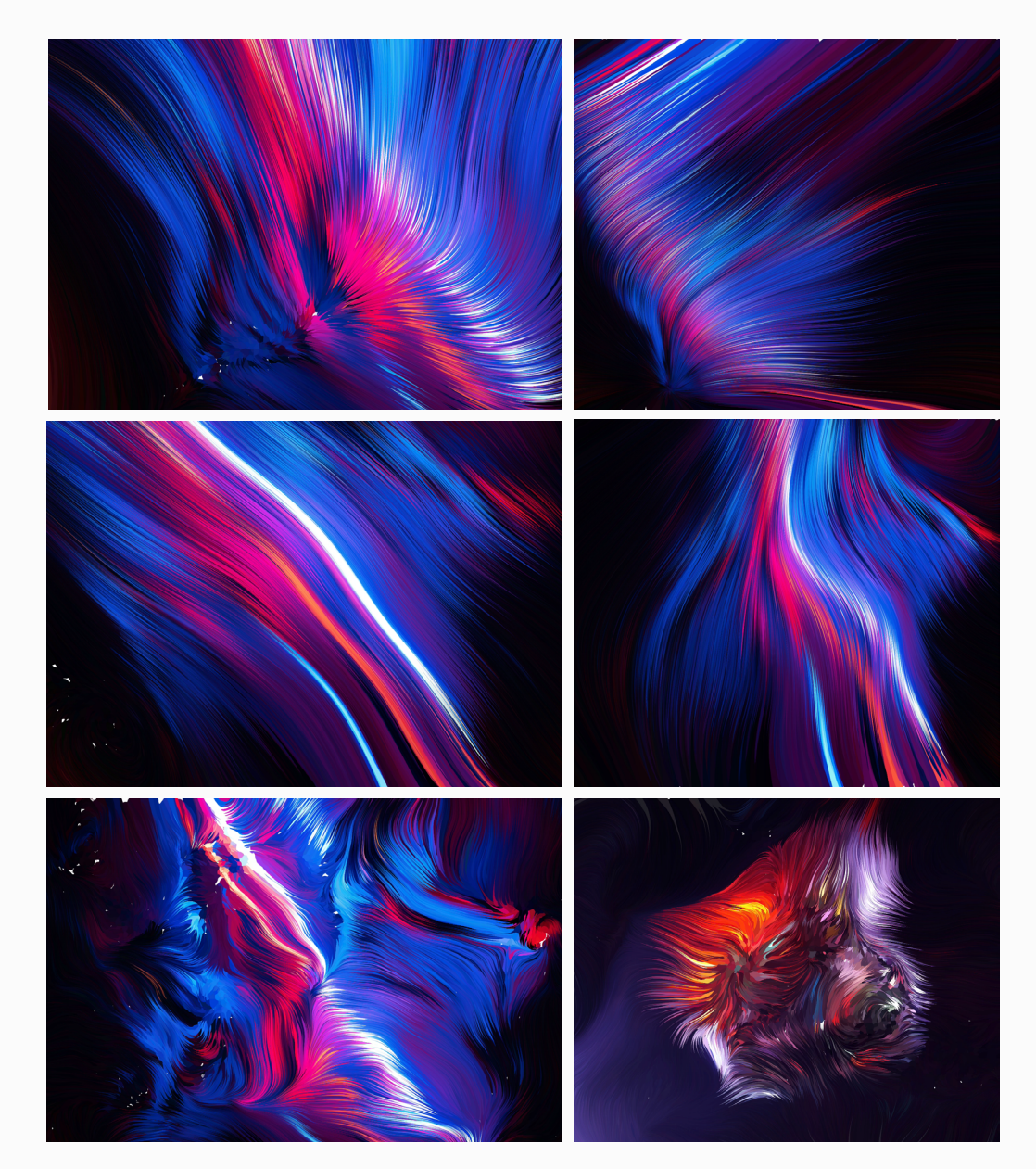

Bei diesem motto war ich mir sehr schnell sicher, welches Bild sich gut eignen würde, denn das Bild hat sehr viele Kontraste. Sowohl Farbkontraste als auch Helligkeitskontraste.

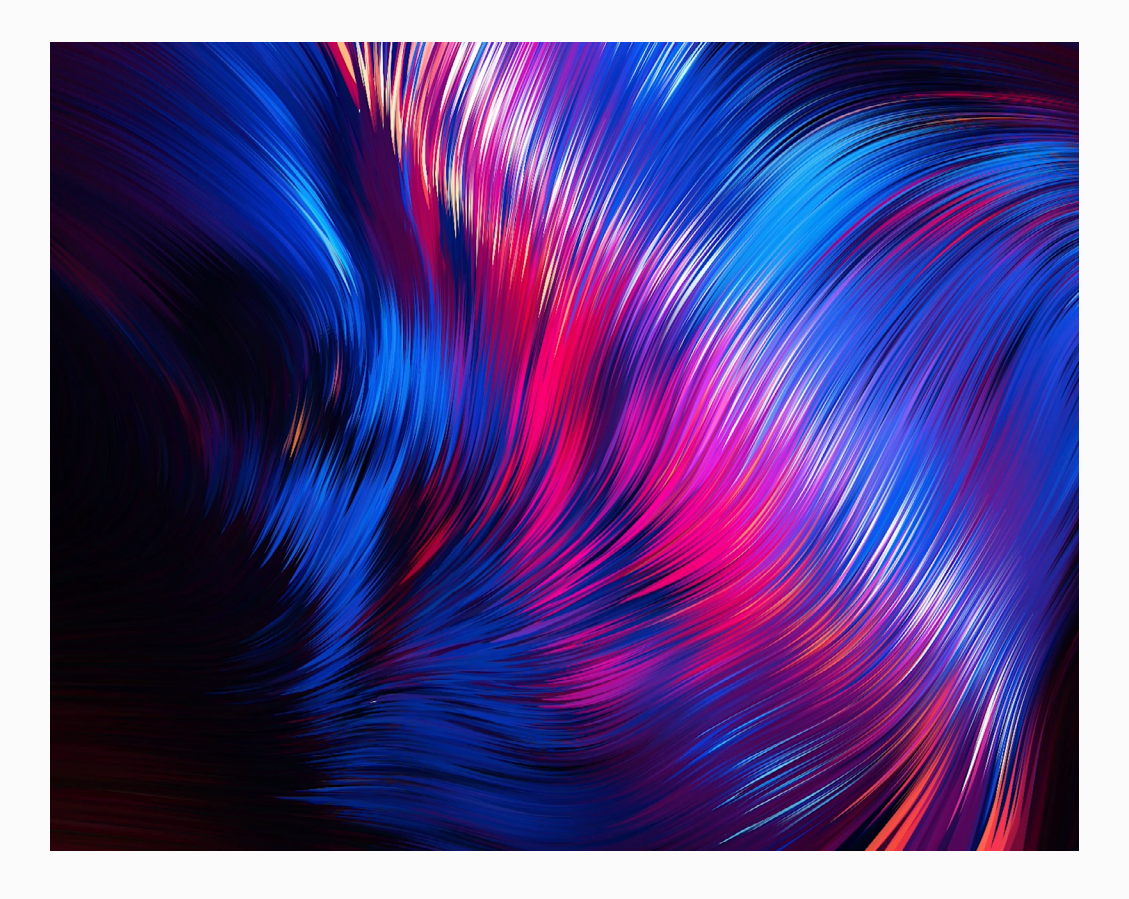

finales Key Visual "Electro/Techno"

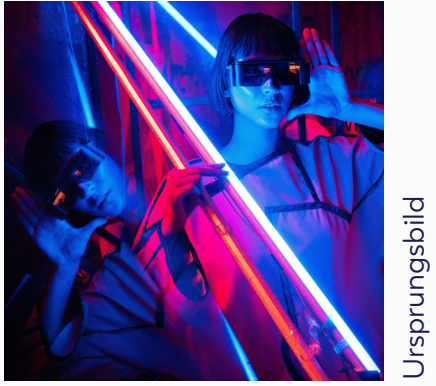

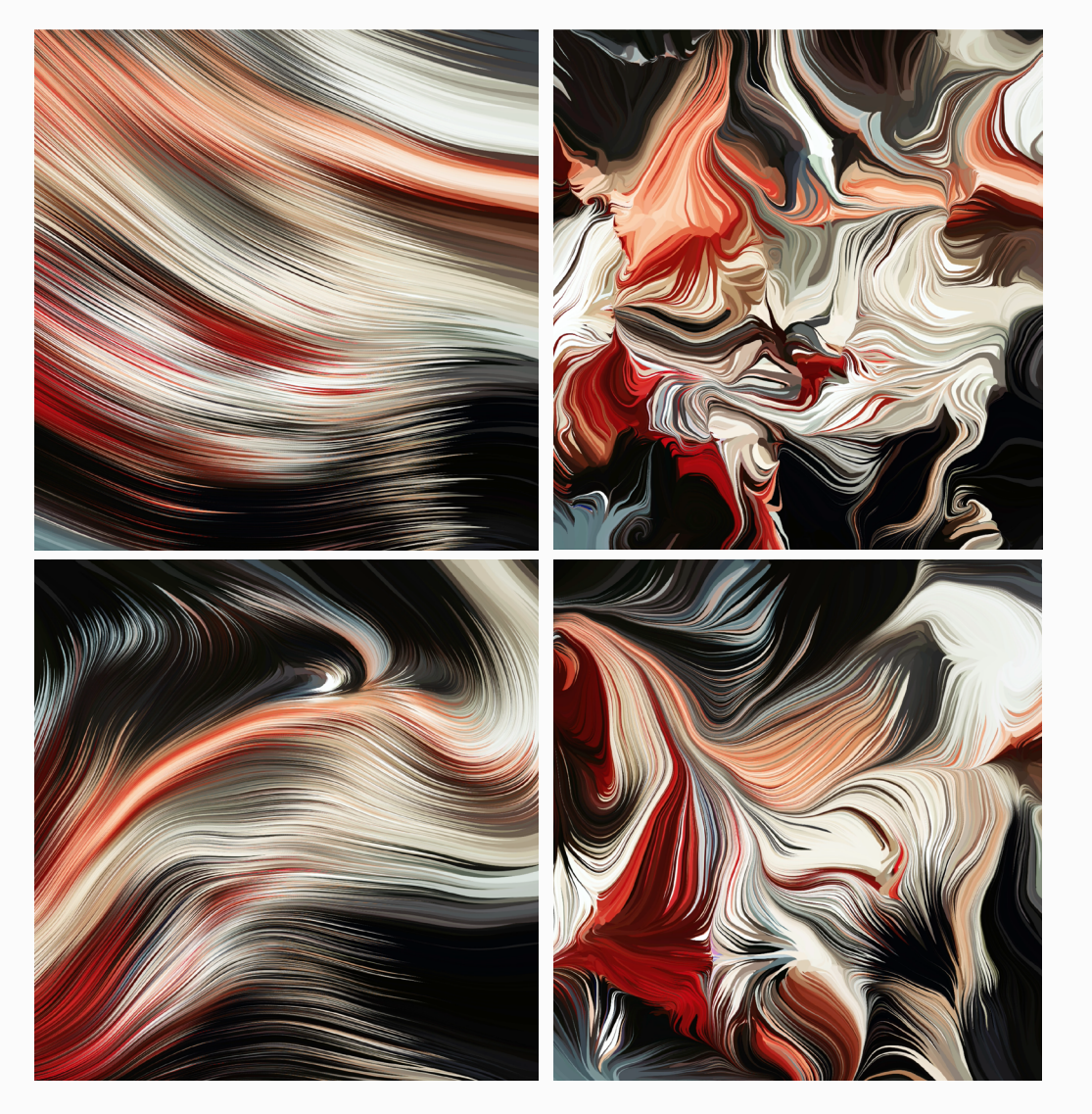

Alle Muster die mich an die Fünziger erinnerten und die ich ausprobierte, sahen leider nicht gut aus, denn sie hatten meistens zu wenige Farben und die Visuals waren langweilig. Dieses Key Visual basiert auf einem Foto eines Lenkrads.

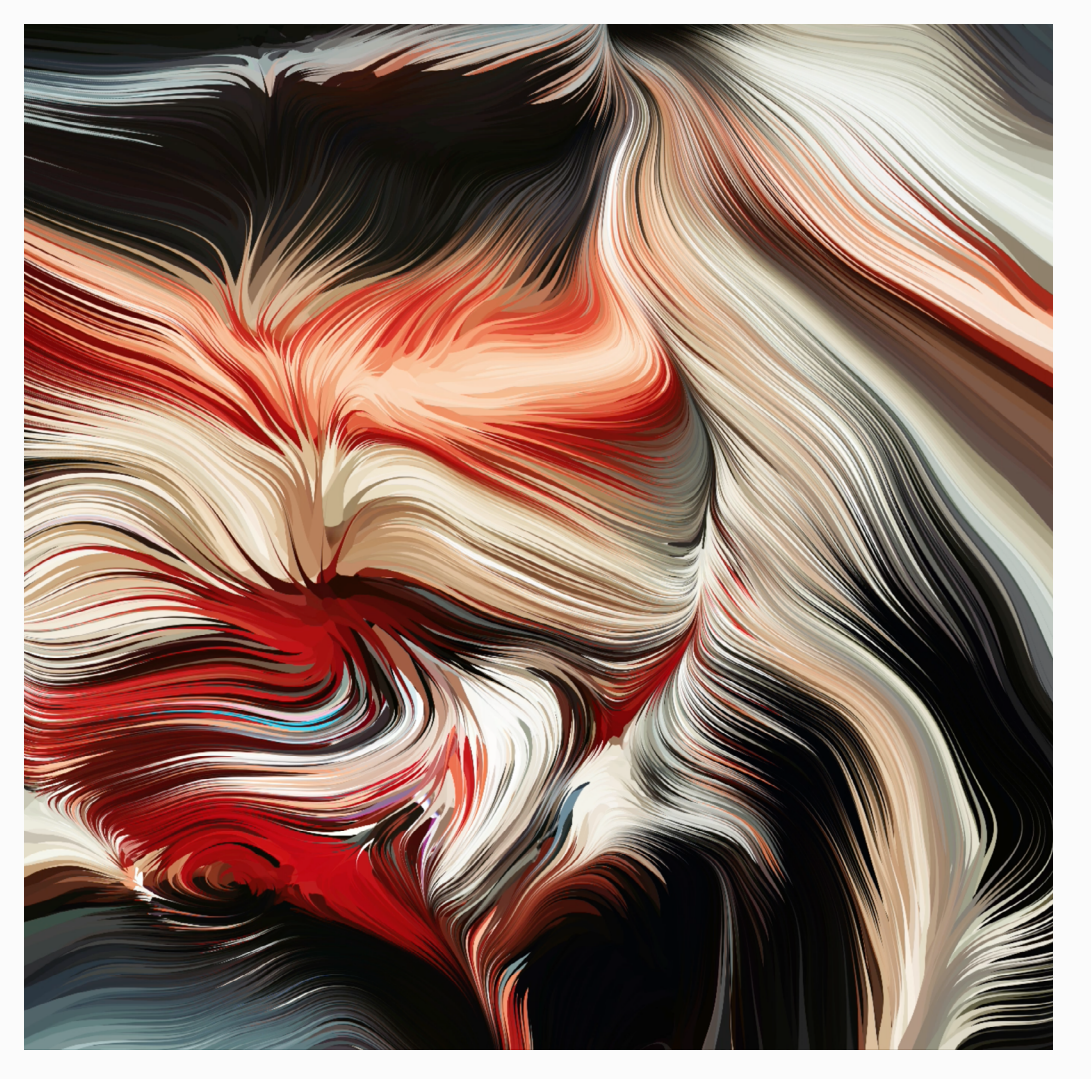

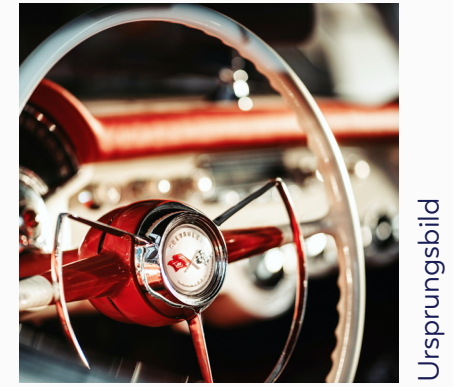

finales Key Visual "Rocking 50s"

31

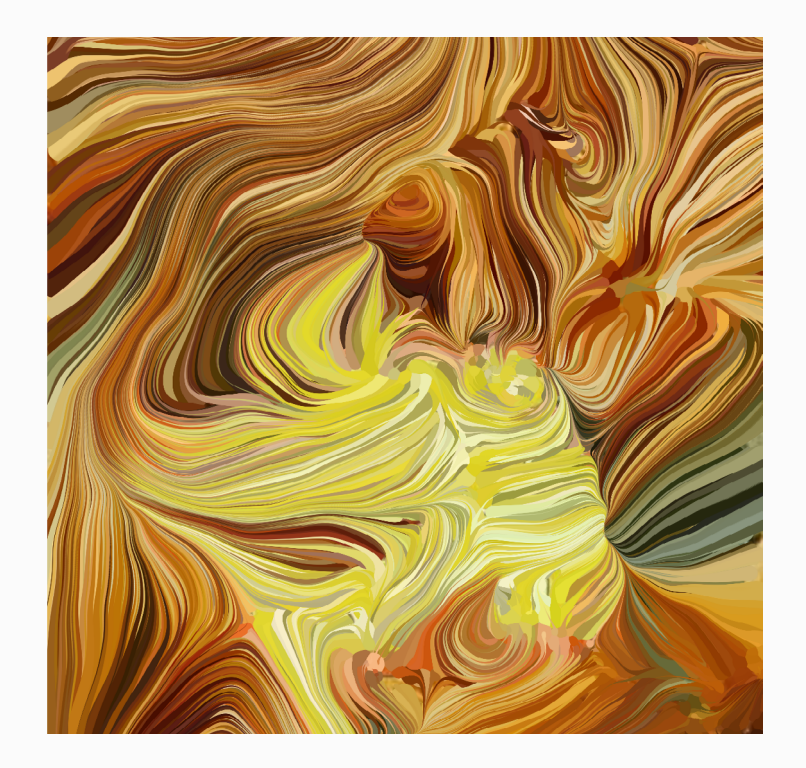

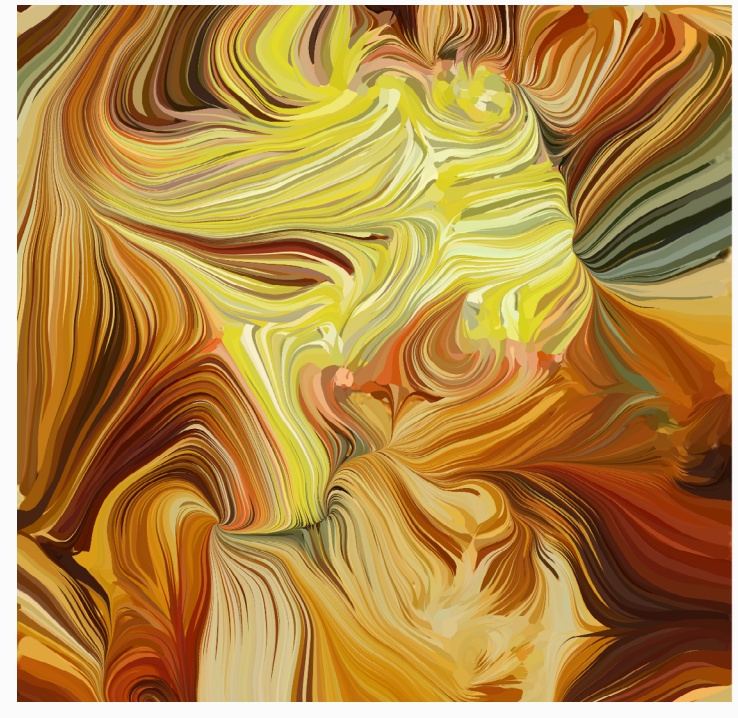

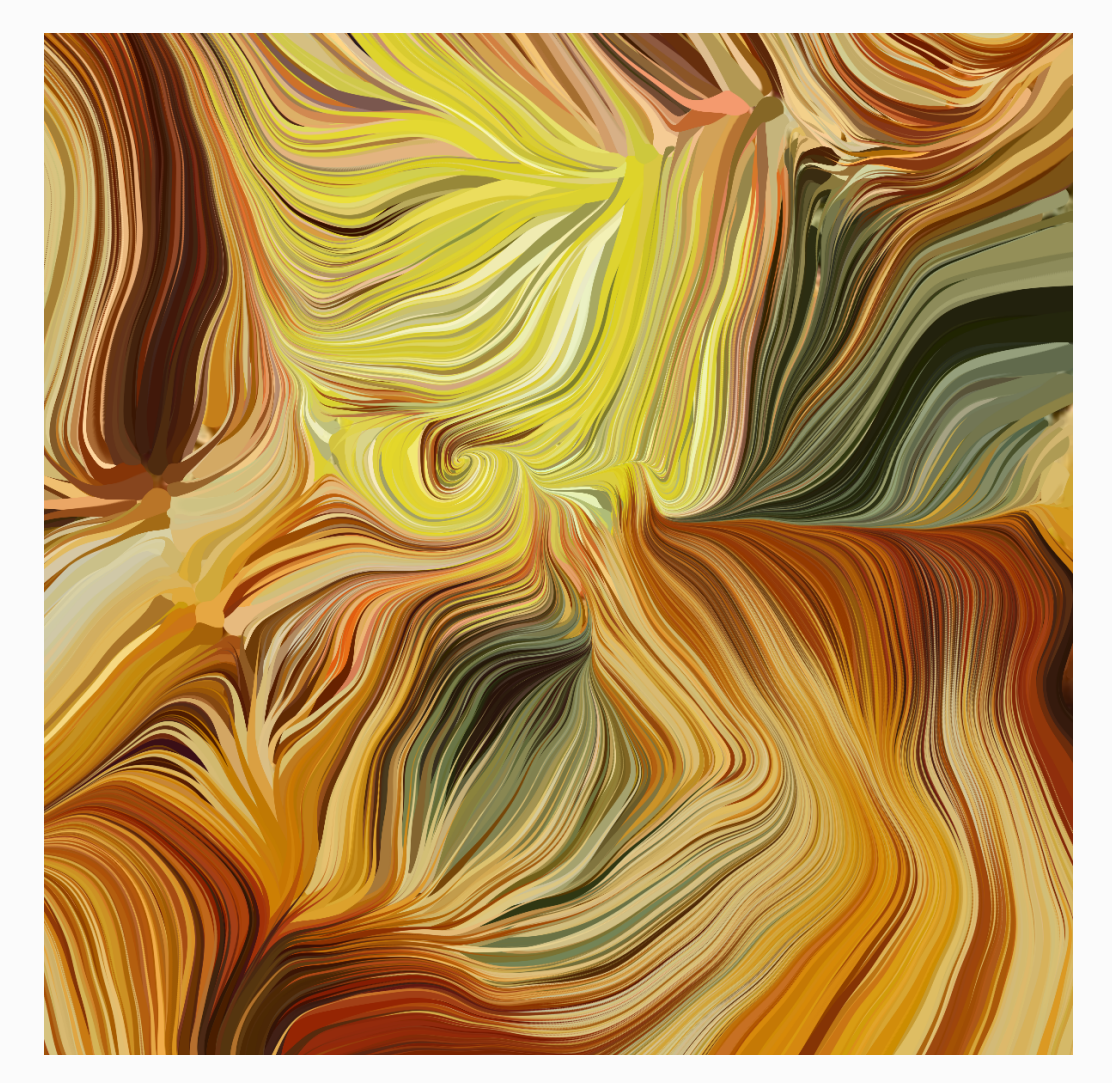

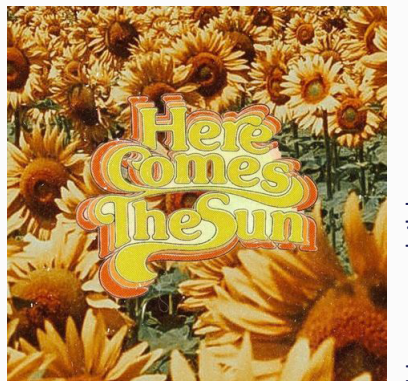

Ursprungsbild

33

finales Key Visual "70s Disco Fever"

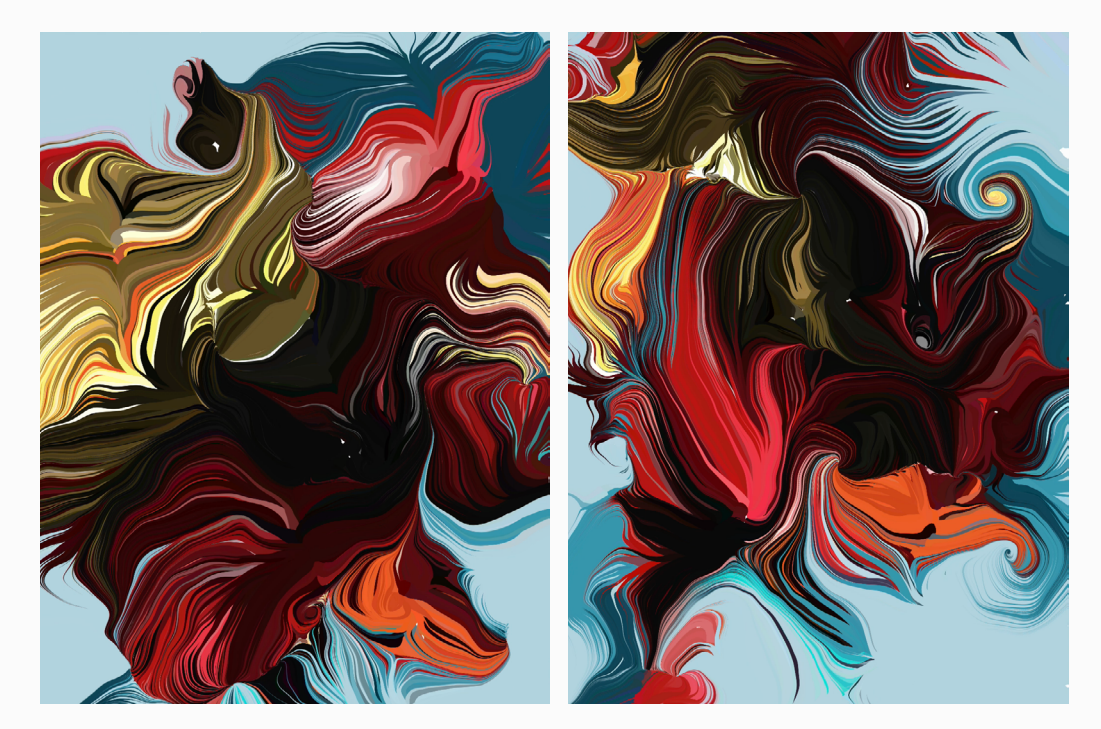

Ein passendes Moodbild für das Superhelden Key Visual zu finden war nicht ganz leicht. Mir fielen zwar Farben ein die diese Welt für mich widerspiegelten, aber ich fand kaum passenden Bilder im Internet. Mein finales Key Visual basiert auf einem Bild, welches sich stark von den anderen Ursprungsbildern unterscheidet, denn es ist kein Foto sondern eher eine Illustration im Comic-Stil.

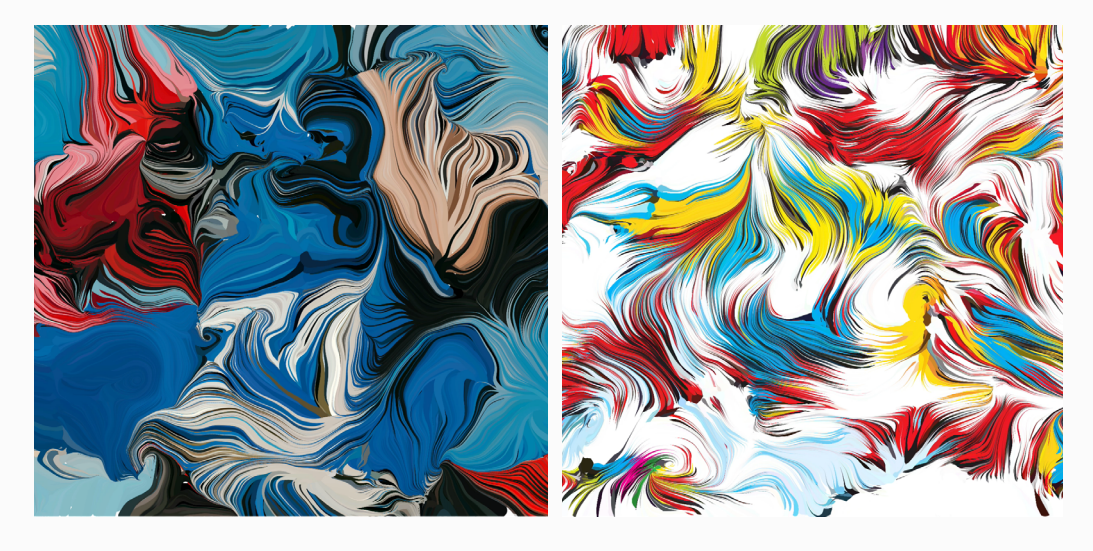

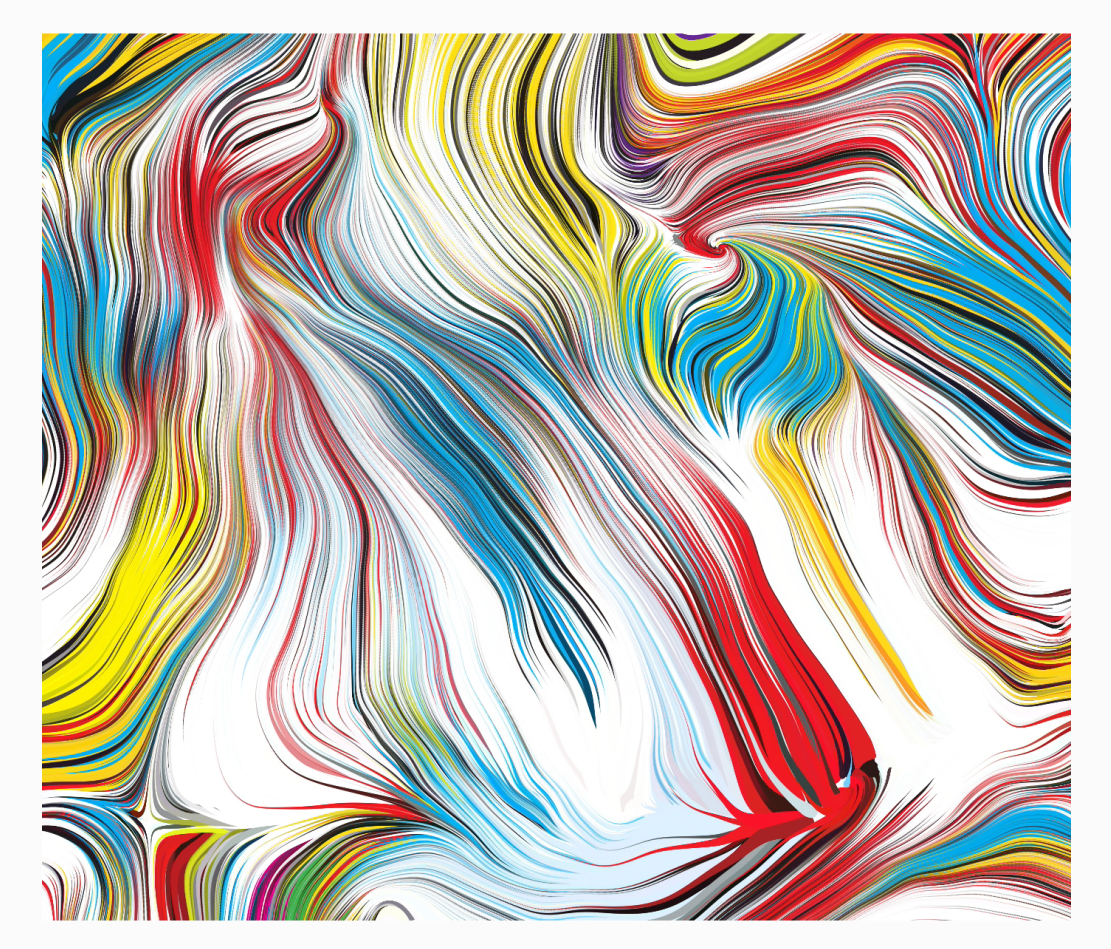

finales Key Visual "superhero"

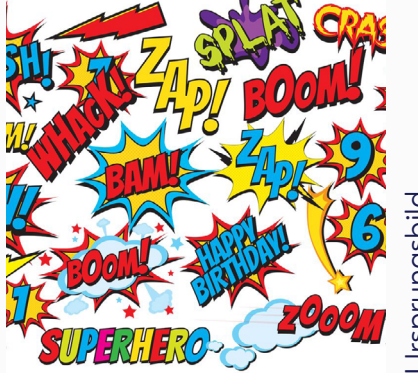

Ursprungsbild

34

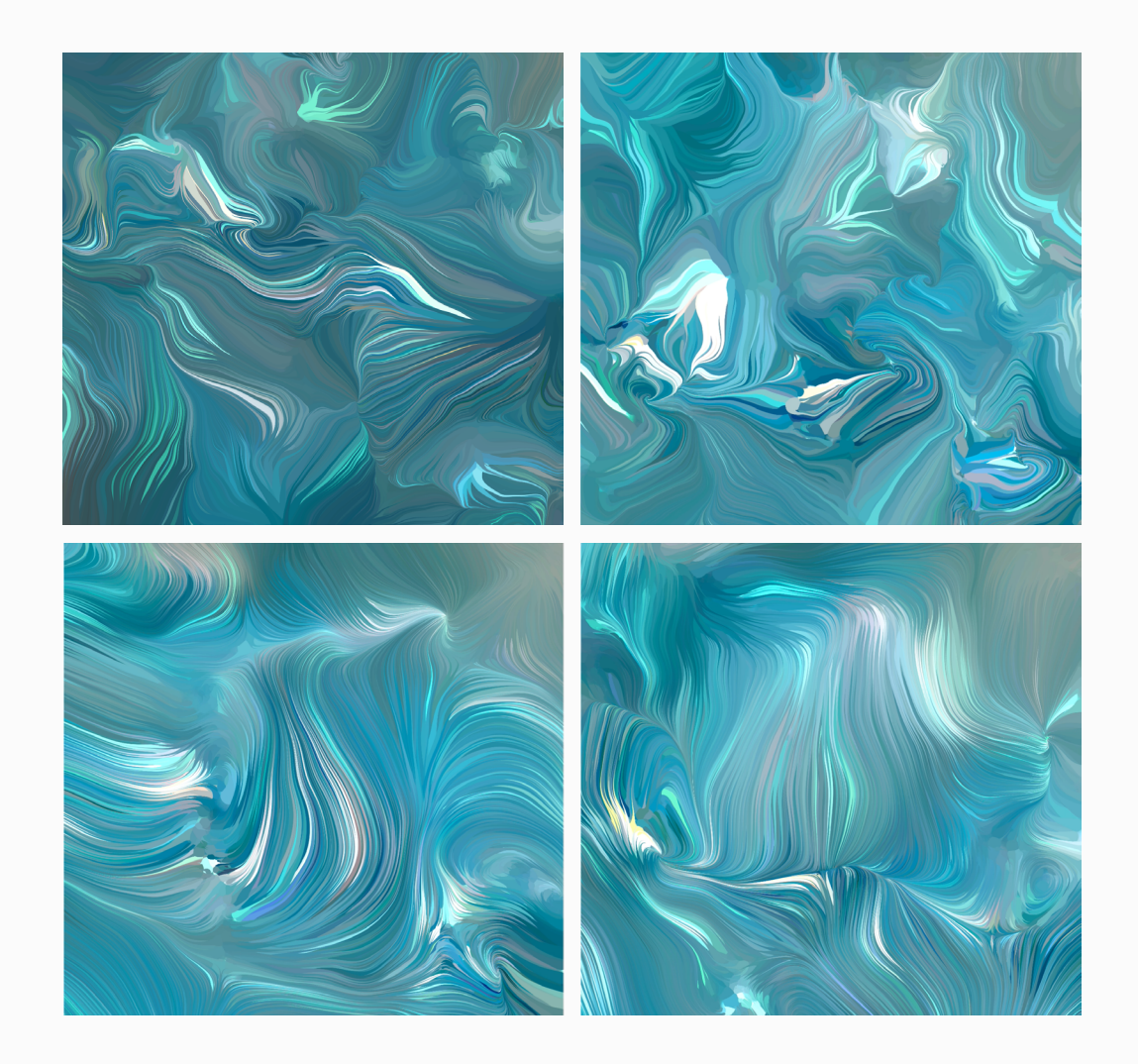

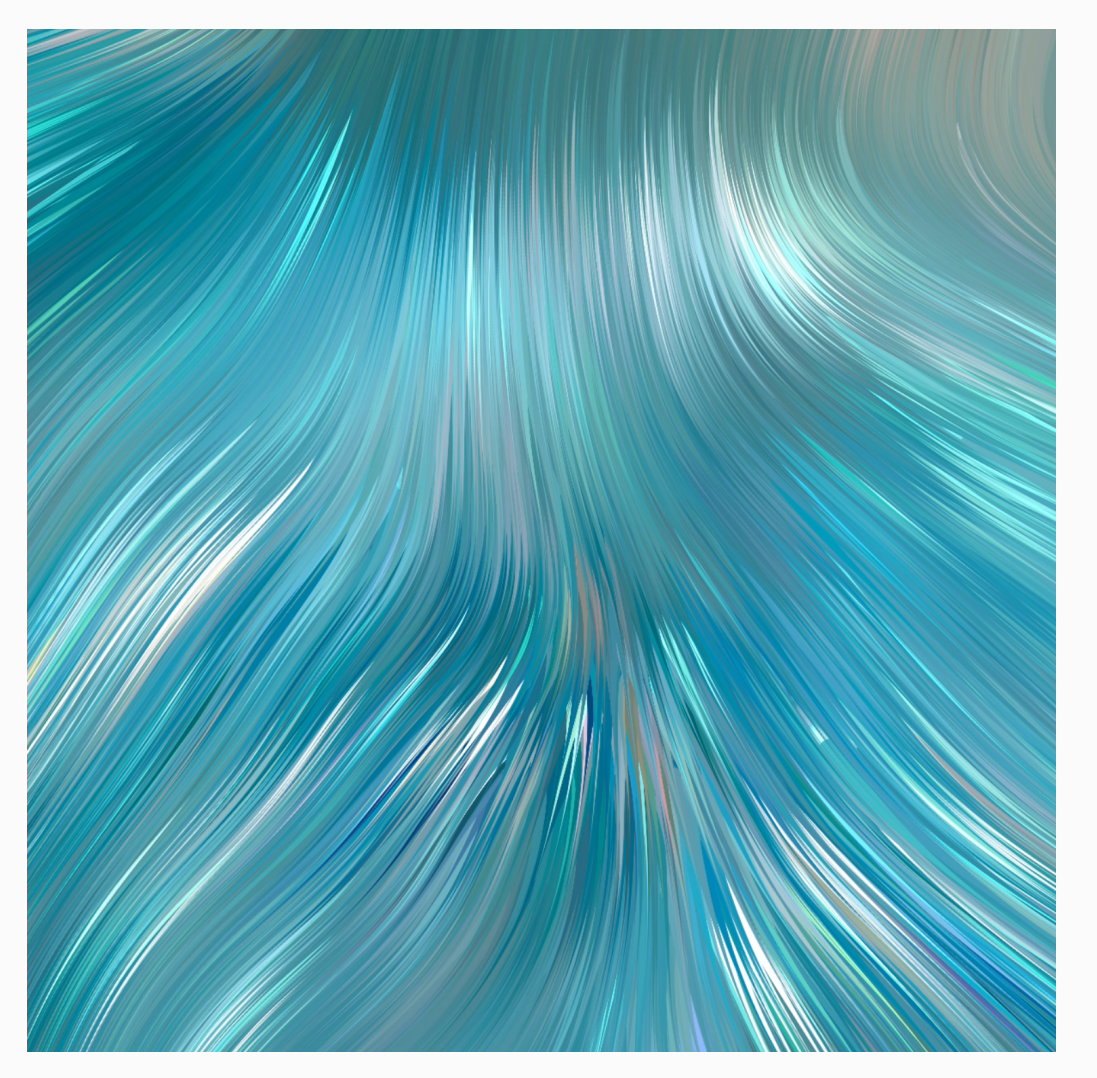

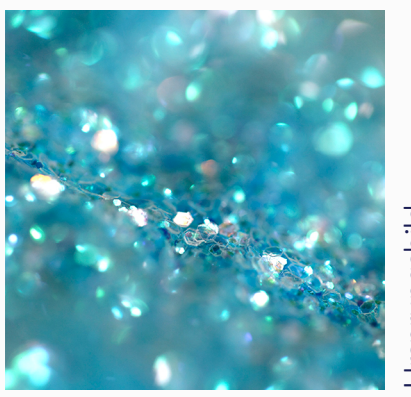

Ursprungsbild

finales Key Visual "Mermaid"

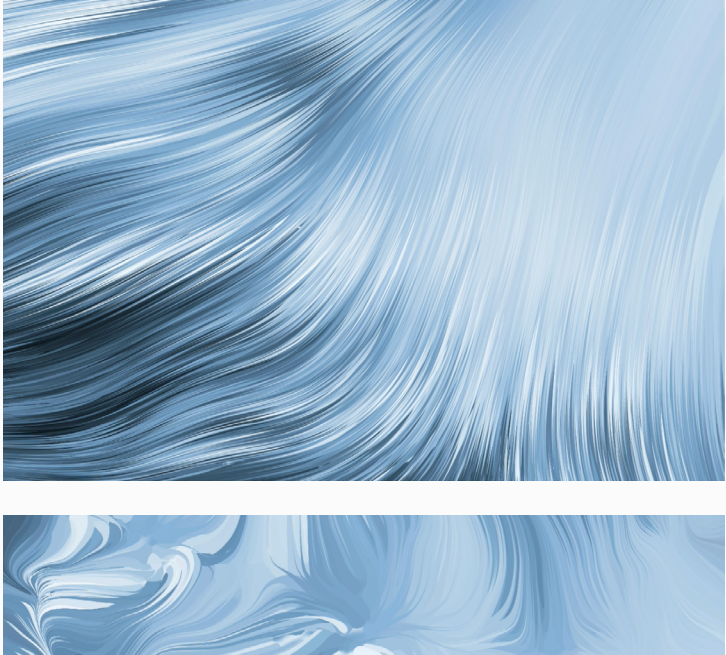

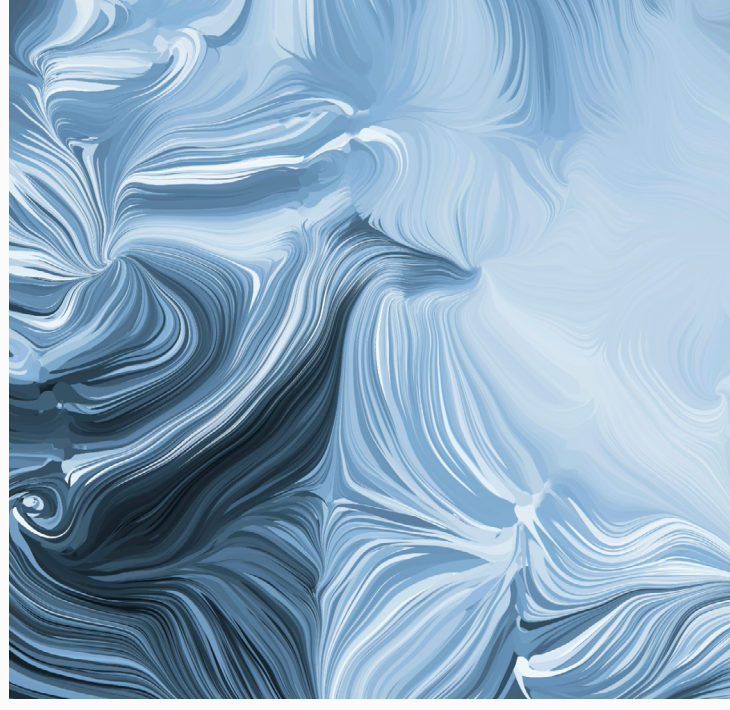

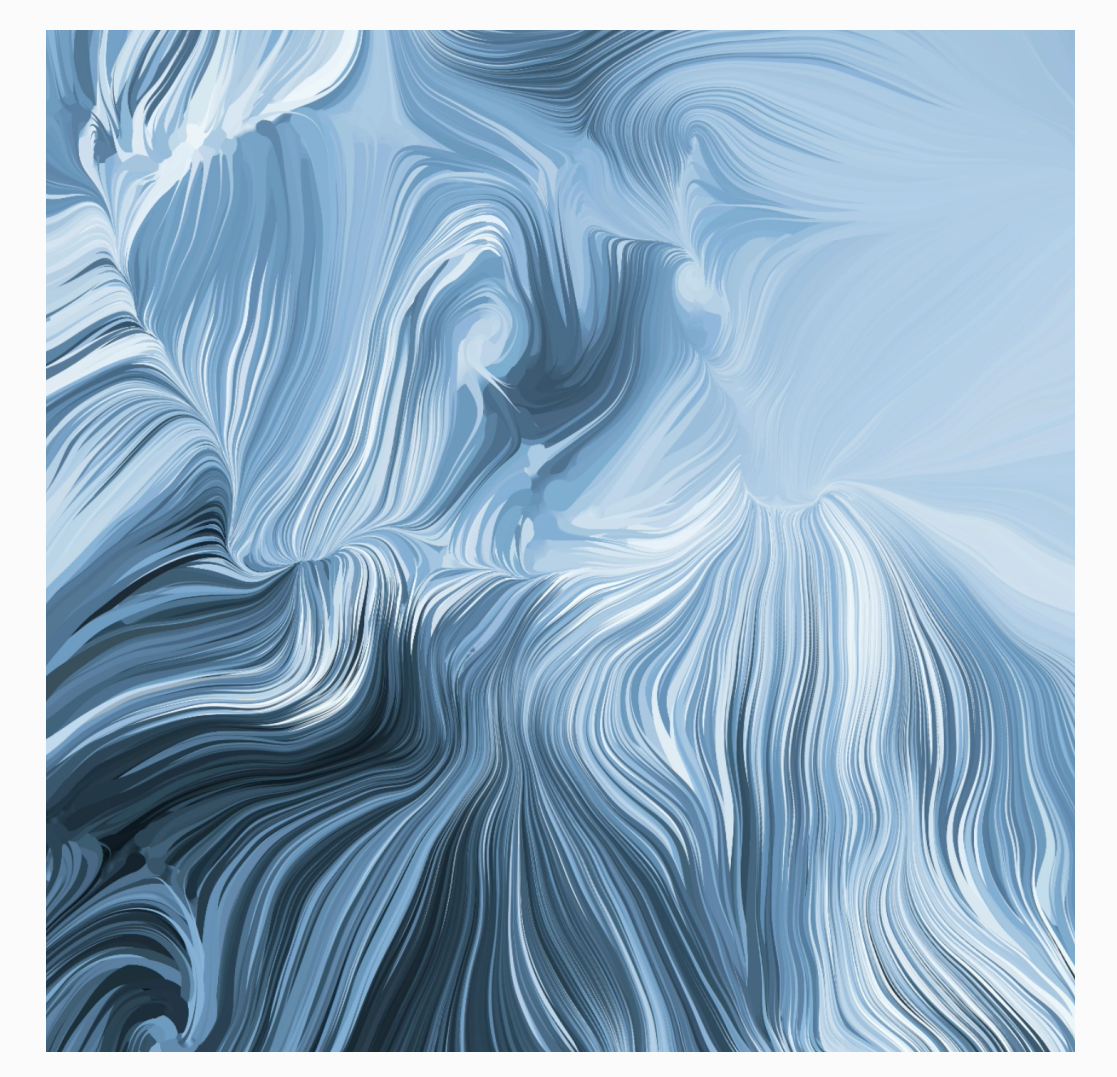

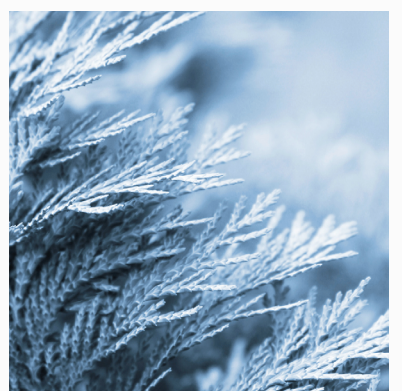

finales Key Visual "Winter Wonderland"

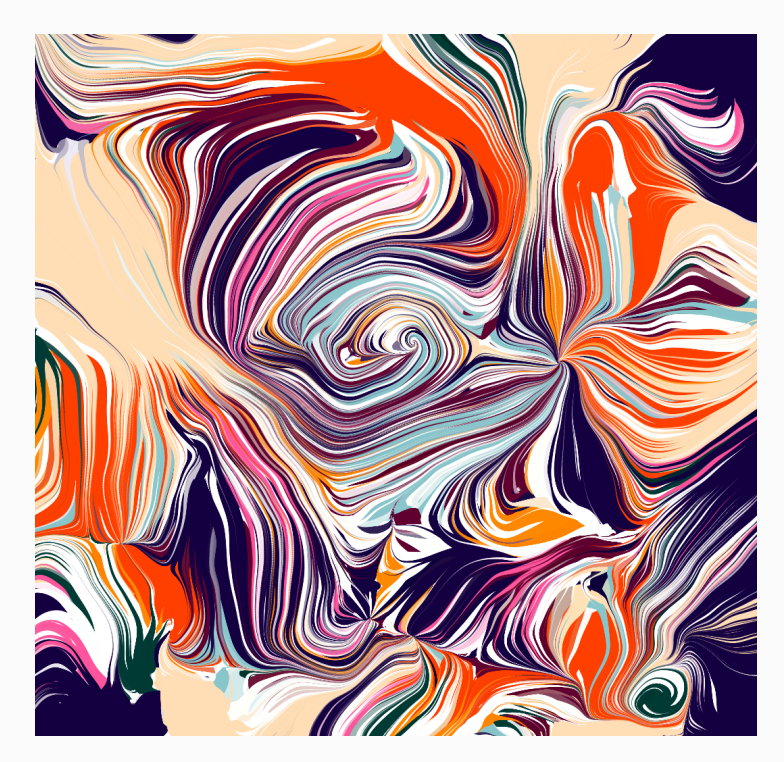

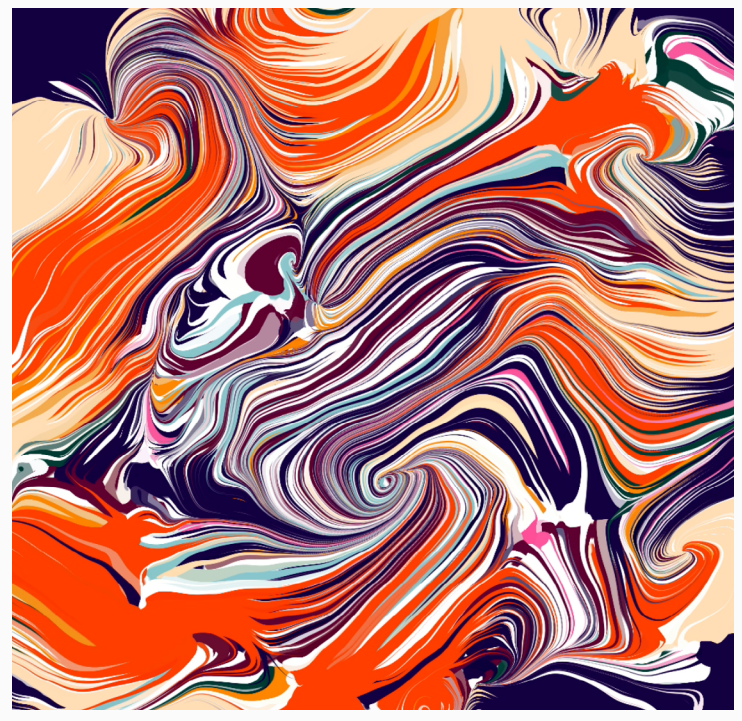

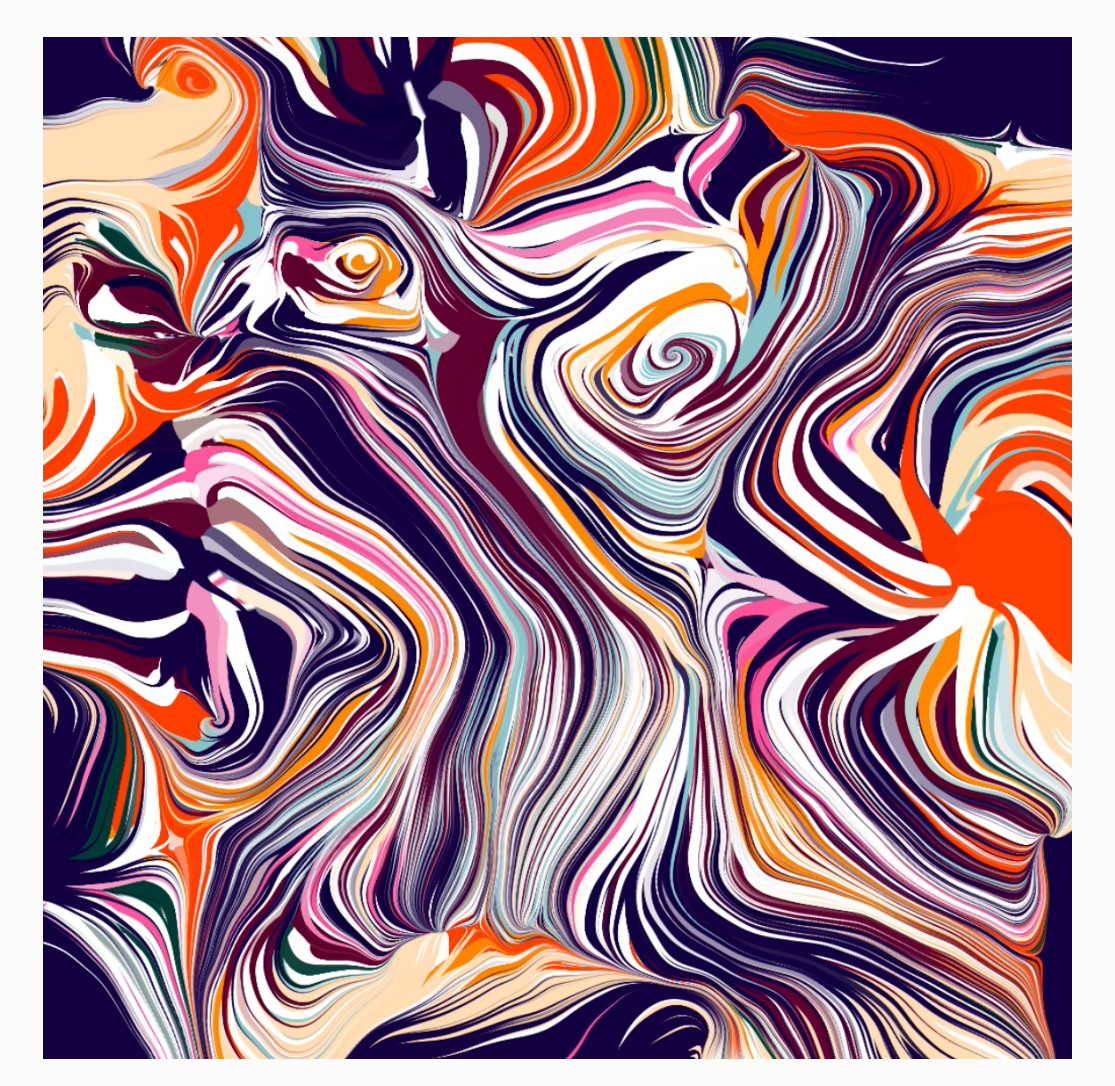

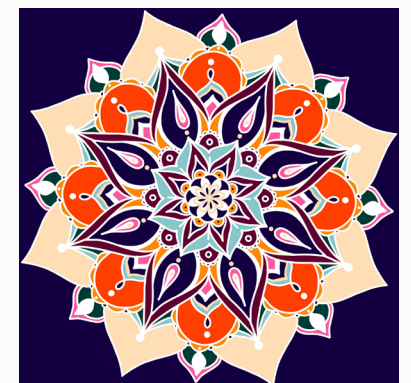

Ursprungsbild

finales Key Visual "1001 Nacht"

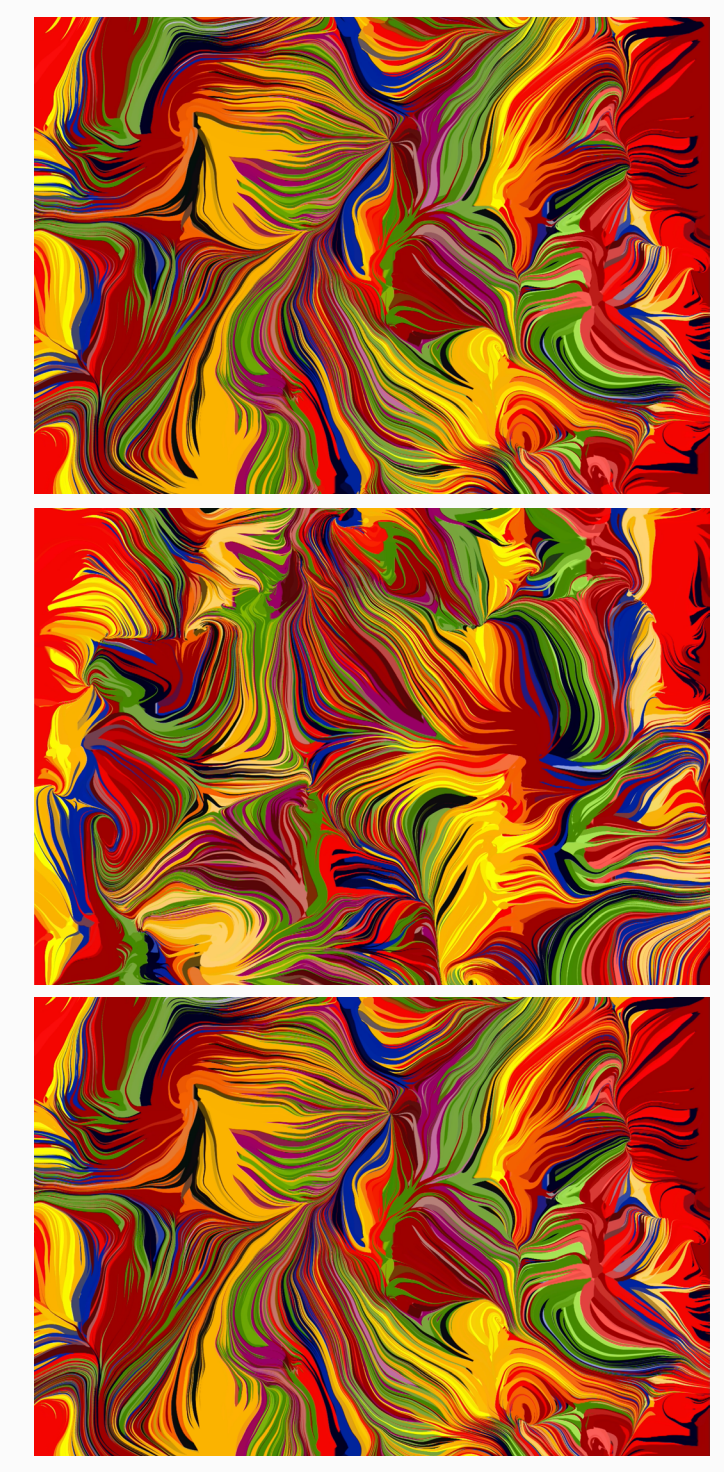

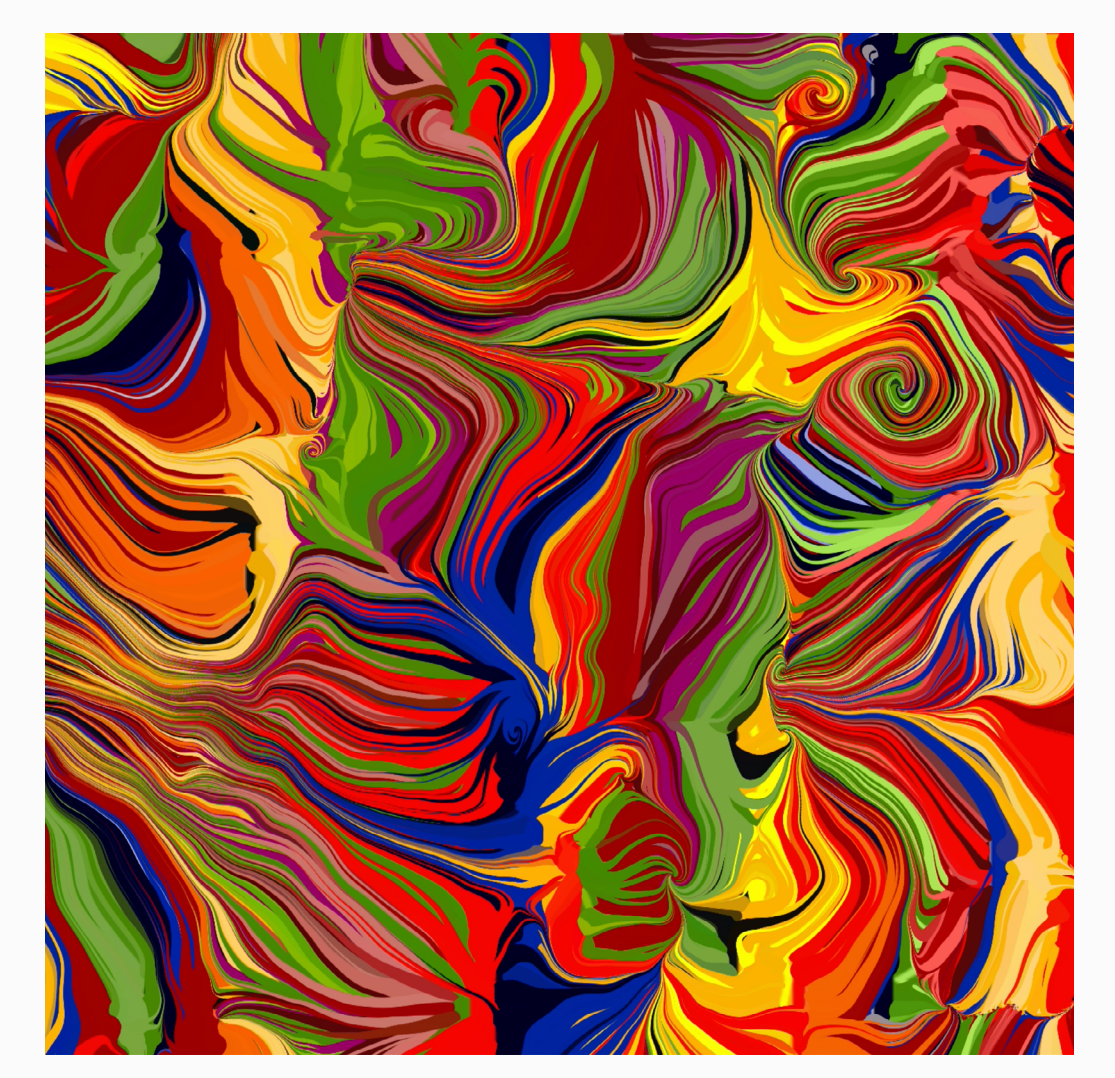

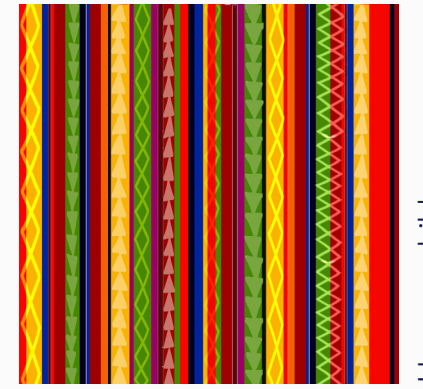

Ursprungsbild

finales Key Visual "Fiesta mexicana"

#### Marble Effekt mit Rechtecken

| var img:                                                 | ERKLÄRUNG                      |
|----------------------------------------------------------|--------------------------------|
| var status = $0$ .                                       | DES CODES                      |
| var mvArrav = []                                         |                                |
| var noiseSize = 0.01.                                    |                                |
|                                                          |                                |
|                                                          |                                |
| <pre>function preload() {</pre>                          |                                |
| <pre>img = loadImage('data/superhero-grafiken-</pre>     |                                |
| 900.jpg');                                               | - Das Foto wird geladen        |
| }                                                        |                                |
|                                                          |                                |
| <pre>function setup() {</pre>                            | Ich erstelle eine 900px mal    |
| createCanvas(900, 800);                                  | 800 px große                   |
| <pre>frameRate(60);</pre>                                | "Leinwand"                     |
| <pre>img.resize(width, height);</pre>                    |                                |
| image(img, 0, 0);                                        | Ich lege eine FrameRate von    |
| for (var $i = 0; i < 40000; i++)$ {                      | 60 fest                        |
| <pre>myArray.push(new particle());</pre>                 |                                |
| }                                                        | 40000 "Partikel" werden        |
| }                                                        | erstellt                       |
| function draw() {                                        |                                |
| if $(\text{status} - 1)$                                 |                                |
| for (var $i = 0$ ; $i < mvArray length; i++) {$          | Die Funktionen "zeigen" und    |
| myArray[i] zeigen():                                     | "move" werden ausgeführt       |
| myArray[i] move():                                       |                                |
| }                                                        | Die Funktionen move2 lässt     |
| } else {                                                 | die Ellipsen zuerst anwach-    |
| <pre>for (var i = 0: i &lt; mvArray.length: i++) {</pre> | sen, dann wird die Funktion    |
| <pre>myArray[j].zeigen();</pre>                          | "move" und wieder "zeigen"     |
| <pre>myArray[j].move2();</pre>                           | ausgeführt                     |
| }                                                        |                                |
| }                                                        |                                |
| if (frameCount == 30) {                                  |                                |
| status = 1;                                              |                                |
| }                                                        | Die "Partikel werden auf       |
| }                                                        | fällig vortoilt                |
|                                                          | raing vertent                  |
| class particle {                                         | sie bekommen eine An-          |
| constructor() {                                          | fangsgröße von 3px und         |
| this py = random(width);                                 | wachsen dann zufällig ab       |
| this max = random((2 20);                                | einer Größe zwischen 3px       |
| this $r = 3$ .                                           | und 20px an                    |
| this $c = color(img get(this ny$                         | sie nehmen die Earbe an        |
| this ny)).                                               | die der Divel in der Mitte der |
| }                                                        | Ellipse hat                    |
| ,<br>/1/1                                                | Empseriae                      |

```
zeigen() {
    noStroke();
    fill(this.c);
    rect(this.px, this.py, this.r, this.r);
```

#### }

move2() {
 this.r = frameCount \* (this.max - 3.0) /
30.0 + 3;

}

```
move() {
    this.px += (noise(this.px * noiseSize,
    this.py * noiseSize) - 0.5) * 3.0;
    this.py += (noise(this.px * noiseSize +
10, this.py * noiseSize + 10) - 0.5) * 3.0;
    this.r *= 0.99;
}
```

Die Ellipsen werden durch das noise Strömungsfeld bewegt. Dieses hängt von Faktoren ab, die manuell gesteuert werden können. Beispielsweise die Schnelligkeit oder die Turbulenz, mit der sich das Muster entwickelt.

ERKLÄRUNG

DES CODES

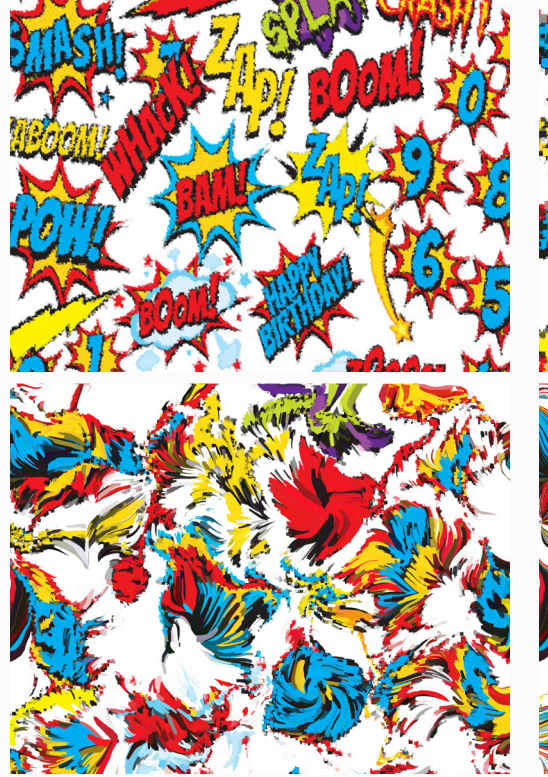

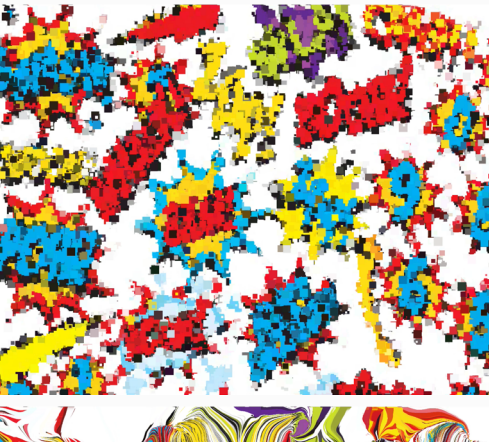

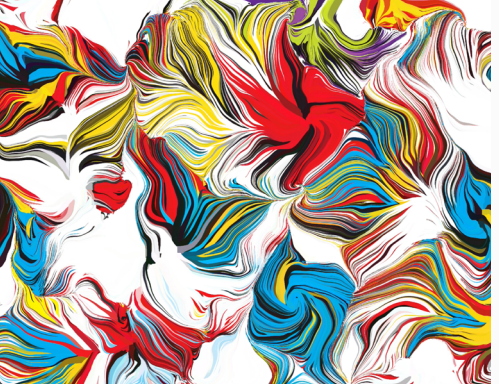

### Erster Logo Entwurf zu "ID"

| LKKLAKUNU                                                                                                    |                                                                                                    | ERKLARUNG                                                                                                    |
|----------------------------------------------------------------------------------------------------|----------------------------------------------------------------------------------------------------|----------------------------------------------------------------------------------------------------|
| DES CODES                                                                                                    |                                                                                                    | DES CODES                                                                                                    |
|                                                                                                    |                                                                                                    |                                                                                                    |
| Um Schriften verwenden zu<br>können, muss man sie hoch-<br>laden und vorladen<br>Laden eines Luftschlangen<br>Icons<br>Ich lege fest welche Unterti-<br>tel unter dem Logo stehen   | <pre>function schriftZeigen() {     noStroke();     fill('#2b2985');     textAlign(CENTER, CENTER);     textFont(myFont);     textSize(width * 0.5);     text('ID', width / 2.0, height * 0.42);     textSize(width * 0.08);     textFont(myFont2);     fill(0);     text(subTitel[status], width / 2, height * 0.7); }</pre>                                                                                                    | hier lege ich fest welche<br>– (typografischen) Eigen-<br>schaften die Schrift der<br>Unterzeile hat und wo sie<br>steht                                                                                                    |
| Ich erstelle eine 600px mal<br>600 px große<br>"Leinwand"<br>in jedem "Durchgang" wer-<br>den 5 Elemente ausgesucht<br>und gezeichnet                                               | <pre>class element {   constructor(art) {     this.px = random(height / 4, width - width / 4);     this.py = random(height / 3, height * 0.62);     this.angle = random(2 * PI);     this.art = art; } zeigen() {     if (this.art == 1) {         if (this.art == 1) {</pre>                                                                                                    | Der constructor sucht sich<br>in jedes Mal zufällig 5 neue<br>Elemente aus den Grafiken<br>aus und platziert diese zu-<br>fällig (in einem eingegren-<br>zen Bereich)                                                                                                    |
| Die Unterzeile wird ange-<br>zeigt<br>bei jedem Klicken mit der<br>Maus ändert sich der Sta-<br>tus, d.h. ein neues Design<br>wird generiert<br>er werden neue Elemente<br>erstellt | <pre>this.rechteckZeigen(); } if (this.art == 2) {    this.ellipseZeigen(); } if (this.art == 3) {    this.dreieckZeigen(); } if (this.art == 4) {    this.fireworkZeigen(); } if (this.art == 5) {    this.luftschlangeZeigen(); } if (this.art == 6) {    this.punkteZeigen(); } </pre>                                                                                                    |                                                                                                    |
|                                                                                                    | DES CODES<br>Um Schriften verwenden zu<br>können, muss man sie hoch-<br>laden und vorladen<br>Laden eines Luftschlangen<br>Icons<br>Ich lege fest welche Unterti-<br>tel unter dem Logo stehen<br>Ich erstelle eine 600px mal<br>600 px große<br>"Leinwand"<br>in jedem "Durchgang" wer-<br>den 5 Elemente ausgesucht<br>und gezeichnet<br>Die Unterzeile wird ange-<br>zeigt<br>bei jedem Klicken mit der<br>Maus ändert sich der Sta-<br>tus, d.h. ein neues Design<br>wird generiert<br>er werden neue Elemente<br>erstellt | <pre>Junits in the provided is a set of the set of the</pre> |

#### erster Logo Entwurf zu "ID" (Fortsetzung)

| erster Logo Entwurf zu "ID (Fortsetzung)                           |                                     |
|--------------------------------------------------------------------|-------------------------------------|
| nunktoZoigon() {                                                   | ERKLARUNG                           |
| noStroke().                                                        | DES CODES                           |
| fill('#b5aae9');                                                   |                                     |
| <pre>ellipse(this.px, this.py, width / 20, height /</pre>          | Größe und Farbe der Ellipse         |
| 20);                                                               | werden festaelegt die Posi-         |
| }                                                                  | tion ist zufällig                   |
|                                                                    |                                     |
| <pre>luftschlangeZeigen() {     image(luftschlange, this mu </pre> |                                     |
| luftschlange width this py - luftschlange height /                 | das Luftschlangen leen wird         |
| 2).                                                                |                                     |
| <pre>image(luftschlange, this.px, this.py);</pre>                  |                                     |
| }                                                                  | l                                   |
|                                                                    |                                     |
| rechteckZeigen() {                                                 | Größe und Farbe des Recht-          |
| noStroke();                                                        | $_{	op}$ ecks werden festgelegt und |
| fill('#/8a3c/');                                                   | dann zufällig positioniert          |
| push();<br>translate(this ny this ny);                             | und rotiert                         |
| rotate(this angle).                                                | I                                   |
| rect(-width * 0.05, -height * 0.025, width *                       |                                     |
| 0.1, height * 0.05);                                               | 1                                   |
| pop();                                                             | I                                   |
| }                                                                  |                                     |
|                                                                    |                                     |
| allines Zaigan () (                                                | Größe und Farbe der Ellipse         |
| fill('#db4073').                                                   | werden festgelegt, die Posi-        |
| noStroke():                                                        | tion ist zufällig                   |
| ellipse(this.px, this.pv, width / 8, height /                      | J J                                 |
| 7);                                                                |                                     |
| }                                                                  | I                                   |
|                                                                    |                                     |
| dreieckZeigen() {                                                  | dia Earba und alla drai Eck         |
| fill("#/0c9d9");                                                   | - ale Faibe and alle arei Eck-      |
| triangle(this px - width / 20 this px + height)                    |                                     |
| / 26.                                                              | lestgelegt                          |
| this.px + width / 20, this.py + height / 26,                       |                                     |
| this.px, this.py - width / 14);                                    | 1                                   |
| }                                                                  | I                                   |
|                                                                    | das Feuerwerk Icon wird             |
| fireworkZeigen() {                                                 | $\perp$ gus 7 Linien erstellt       |
| strokeWeight(5);                                                   | durch die Rotation zeigen           |
| strokeCap(ROUND)                                                   | sie alle in die Mitte und           |
|                                                                    | bilden eine Art Stern               |
| for (var i = 0; i <= 7; i++) {                                     |                                     |
| <pre>push();</pre>                                                 |                                     |
| <pre>translate(this.px, this.py);</pre>                            |                                     |
| rotate(i * (2 * PI) / 7.0);                                        |                                     |
| 11ne(w1dtn * 0.025, 0, w1dtn * 0.05, 0);                           | 1                                   |
| 48                                                                 | 1                                   |

# elegt und ioniert ler Ellipse , die Posidrei Eckks werden wird zeigen und rn

#### ERGEBNISSE

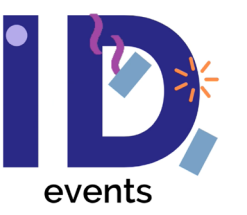

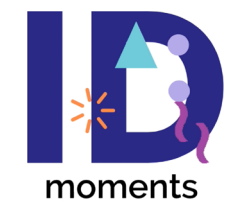

events & planning

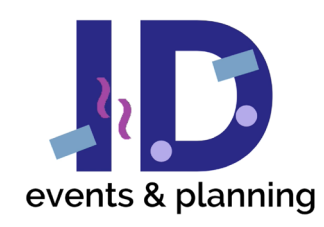

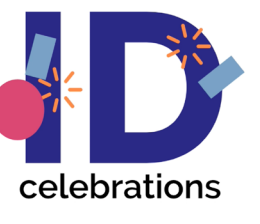

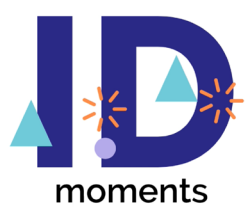

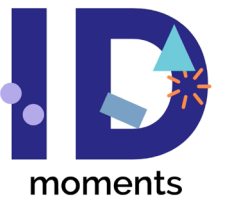

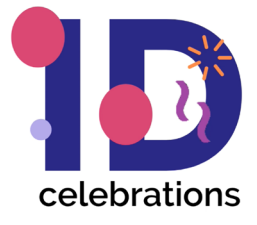

#### Logo Entwurf "Konfetti"

| <b>.</b> "                                                                                                    |                                                                                                 | ERKLÄRUNG<br>DES CODES                                                                                                    |
|----------------------------------------------------------------------------------------------------|-------------------------------------------------------------------------------------------------|----------------------------------------------------------------------------------------------------|
| <pre>var myArray = [];</pre>                                                                                                    |                                                                                                 |                                                                                                    |
| <pre>var status = 2;<br/>var konfettiArray = [];</pre>                                                                                                    |                                                                                                 | 1<br>1<br>1                                                                                                    |
| <pre>function setup() {     createCanvas(900, 600)     smooth(8);     for (var j = 0; j &lt; 40;</pre>                                                                                       | );<br>                                                                                          | I lch erstelle eine 900px mal<br>+ 600 px große "Leinwand"                                                                                                    |
| <pre>einstellen     konfettiArray.push(ne     } }</pre>                                                                                                    | w konfetti());                                                                                  | 40 Rechtecke ("Konfetti")<br>werden erstellt                                                                                                    |
| }                                                                                                    |                                                                                                 |                                                                                                    |
| <pre>function draw() {     background('#2b2985');     for (var j = 0; j &lt; kor         konfettiArray[j].konf         konfettiArray[j].konf     }</pre>                                     | fettiArray.length; j++) {<br>fettiZeigen();<br>fettiBewegen();                                  | ¦<br>⊥ die Funktionen "konfettiZei-<br>ı gen" und "konfettiBewegen"<br>¦ werden ausgeführt                                                                                                    |
| <pre>for (var i = 0; i &lt; my<br/>myArray[i].zeigen();<br/>} }</pre>                                                                                                    | <pre>vArray.length; i++) {</pre>                                                                |                                                                                                    |
| <pre>class konfetti {   constructor() {     this.px = random(hei     this.y = random(hei     this.winkel = random     this.farbe =   color(random(50,255),rai     this.groesse = rando</pre> | <pre>ght / 4, width - width / 4); ght); (2 * PI); ndom(50,255),random(50,255)); m(20,40);</pre> | der constructor erstellt<br>alle Konfetti mit zufälliger<br>Postion, zufäligem Anfangs-<br>winkel, einer Größe zwischen<br>20 und 40 px, einer zufäl-<br>ligen Geschwindigkeit und<br>zufälliger Farbe (in einem |
| <pre>this.speed = random( } konfettiZeigen() {</pre>                                                                                                    | 0.5,2);                                                                                         | bestimmten Farbspektrum,<br>damit die Rechtecke nicht<br>zu dunkel werden)                                                                                                    |
| <pre>push();<br/>noStroke();<br/>fill(this.farbe);<br/>translate(this.px, t<br/>rotate(this.winkel):<br/>rect(0,0, width * 0.0</pre>                                                         | this.py);<br>11 * this.groesse, height *                                                        | u<br> <br> <br> <br> <br> <br> <br>                                                                                                    |
| 0.04 * this.groesse);<br>pop();<br>}                                                                                                    |                                                                                                 | ·<br>·<br>·<br>·                                                                                                    |
| <pre>konfettiBewegen() {    this.winkel += 0.01;    this.py += this.speed    if (this.py &gt; height)       this.py = 0;    }</pre>                                                          | d;<br>) {                                                                                       | das Konfetti fällt nach<br>unten und wird wieder oben<br>neu gebildet wenn es unten<br>angekommen ist                                                                                                    |
|                                                                                                    | 50                                                                                              |                                                                                                    |

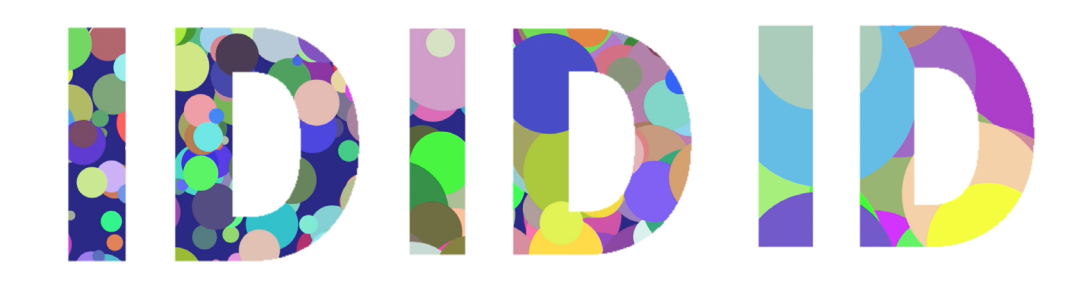

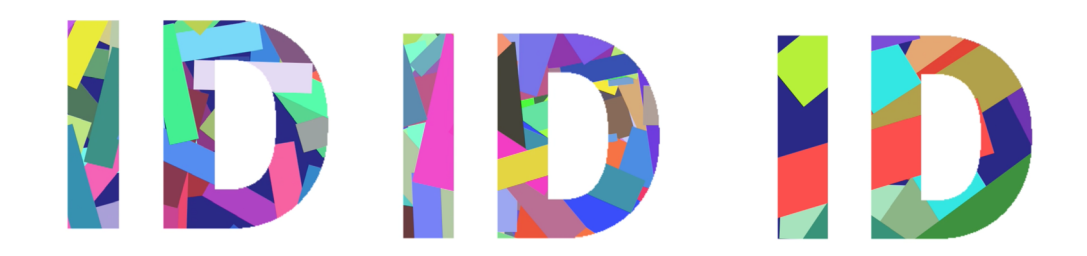

# Bewegte Rechtecke als Hintergrund für das generative Logo

| für das generative Logo                                                                                                    | ERKLÄRUNG<br>DES CODES                                                                                                    |
|----------------------------------------------------------------------------------------------------|----------------------------------------------------------------------------------------------------|
| <pre>var injviray = [];<br/>var konfettiArray = [];</pre>                                                                                                    | siehe eine Seite<br>weiter vorne                                                                                                    |
| <pre>function setup() {     createCanvas(900, 600);     smooth(8);     for (var i = 0: i &lt; 40: i++) {//konfetti Anzah]</pre>                                                                                                    | I<br>I lch erstelle eine 900px mal<br>+ 600 px große "Leinwand"<br>I                                                                                                    |
| <pre>einstellen    konfettiArray.push(new konfetti()); }</pre>                                                                                                    | 40 Rechtecke ("Konfetti")<br>werden erstellt                                                                                                    |
| <pre>function draw() {     background('#2b2985');     for (var j = 0; j &lt; konfettiArray.length; j++) {         konfettiArray[j].konfettiZeigen();         konfettiArray[j].konfettiBewegen();     } </pre>                                                                                                    | die Funktionen "konfettiZei-<br>gen" und "konfettiBewegen"<br>werden ausgeführt                                                                                                    |
| <pre>for (var i = 0; i &lt; myArray.length; i++) {     myArray[i].zeigen(); }</pre>                                                                                                    |                                                                                                    |
| <pre>class konfetti {    constructor() {     this.px = random(height / 4, width - width / 4);     this.py = random(height);     this.winkel = random(2 * PI);     this.farbe =    color(random(50,255)),random(50)255))random(50)255));     this.groesse = random(20,40);     this.speed = random(0.5,2);   }   konfattiZeigen() { </pre> | der constructor erstellt<br>alle Konfetti mit zufälliger<br>Postion, zufäligem Anfangs-<br>winkel, einer Größe zwischen<br>20 und 40 px, einer zufäl-<br>ligen Geschwindigkeit und<br>zufälliger Farbe (in einem<br>bestimmten Farbspektrum,<br>damit die Rechtecke nicht<br>zu dunkel werden) |
| <pre>kontestizergen() {     push();     noStroke();     fill(this.farbe);     translate(this.px, this.py);     rotate(this.winkel);     rect(0,0, width * 0.01 * this.groesse, height *     0.04 * this.groesse);     pop(); </pre>                                                                                                    | das Konfetti wird angezeigt<br>Nur durch das Ändern der<br>Größe der Rechtecke ent-<br>standen die Hintergründe                                                                                                    |
| <pre>} konfettiBewegen() {    this.winkel += 0.01;    this.py += this.speed;    if (this.py &gt; height) {      this.py = 0;    } </pre>                                                                                                    | rechts<br>das Konfetti fällt nach<br>unten und wird wieder oben<br>neu gebildet wenn es unten<br>angekommen ist                                                                                                    |

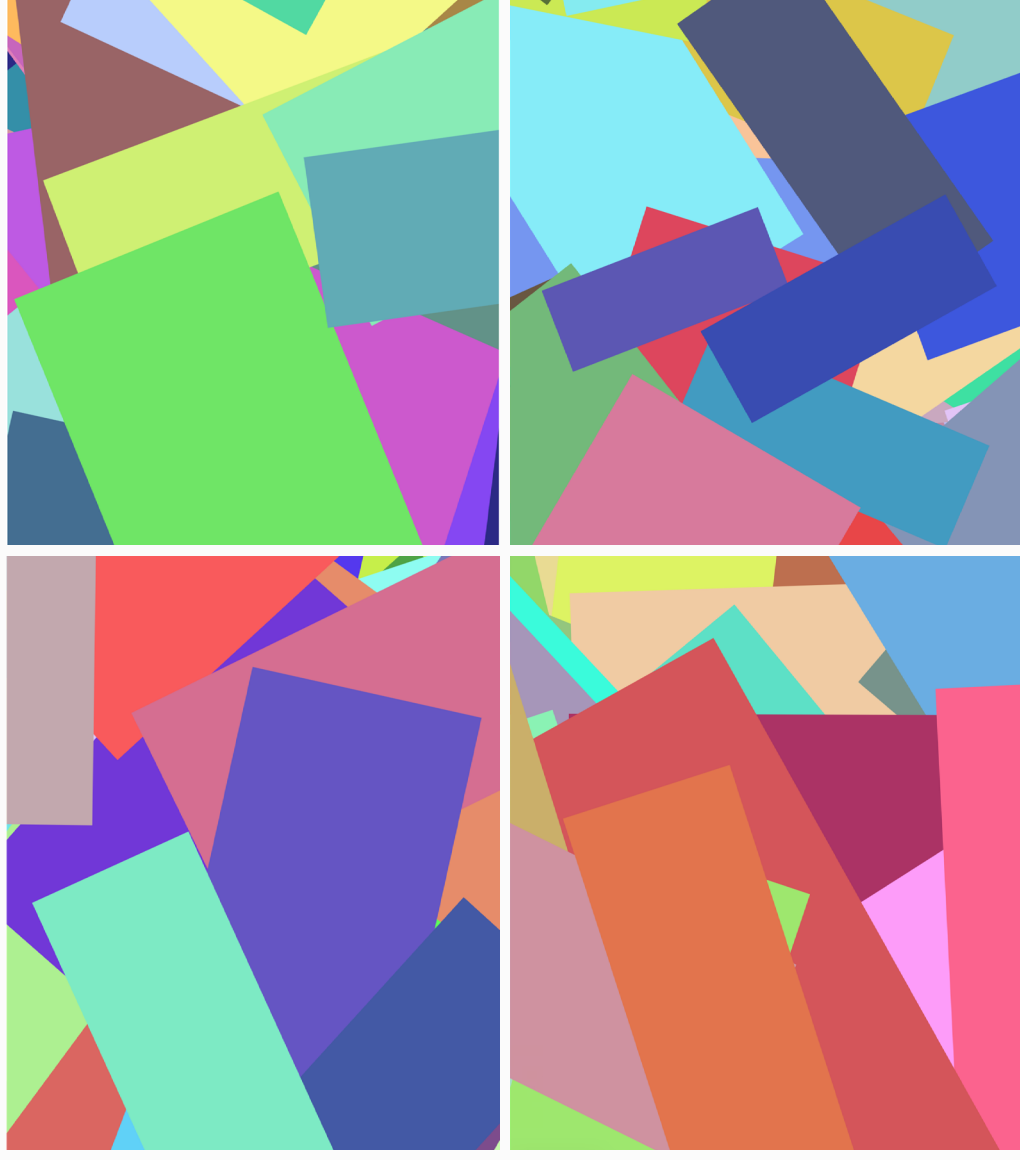

#### Finaler Logo Entwurf joy

|                                                                                                    | ERKLÄRUNG<br>DES CODES                                                                      |
|----------------------------------------------------------------------------------------------------|---------------------------------------------------------------------------------------------|
| <pre>var myArray = [];<br/>var status = 2;<br/>var konfettiArray = [];<br/>let joySchablone;</pre>                                                                                                    | ähnlicher Code,<br>siehe eine Seite<br>weiter vorne                                         |
| <pre>function preload() {    joySchablone = loadImage('data/joy-    Schablone.png'); }</pre>                                                                                                    | Bild einer Schablone des<br>Logos "joy" wird geladen                                        |
| <pre>function setup() {     createCanvas(900, 800);     smooth(8);     for (var j = 0; j &lt; 40; j++) { //konfetti Anzahl einstellen         konfettiArray.push(new konfetti());     } }</pre>                    |                                                                                             |
| <pre>function draw() {     background('#2b2985');     for (var j = 0; j &lt; konfettiArray.length;     j++) {         konfettiArray[j].konfettiZeigen();         konfettiArray[j].konfettiBewegen();     } }</pre> |                                                                                             |
| <pre>for (var i = 0; i &lt; myArray.length; i++) {     myArray[i].zeigen(); }</pre>                                                                                                    |                                                                                             |
| <pre>image(joySchablone,0,0);   for (var s = 0; s &lt; myArray.length; s++) {     myArray[s].zeigen(); }</pre>                                                                                                    | die Schablone des Logos<br>wird drauf gelegt und<br>dahinter bewegt sich der<br>Hintergrund |
| }                                                                                                    |                                                                                             |

```
class konfetti {
 constructor() {
    this.px = random(height / 4, width - width)
/ 4);
    this.py = random(height);
    this.winkel = random(2 * PI);
    this.farbe = color(random(50, 255),
random(50, 255), random(50, 255));
    this.groesse = random(20, 40);
   this.speed = random(0.5, 2);
  }
  konfettiZeigen() {
   push();
   noStroke();
   fill(this.farbe);
   translate(this.px, this.py);
    rotate(this.winkel);
    rect(0, 0, width * 0.01 * this.groesse,
height * 0.04 * this.groesse);
   pop();
  }
  konfettiBewegen() {
   this.winkel += 0.01;
   this.py += this.speed;
   if (this.py > height) {
     this.py = 0;
   }
```

#### ERKLÄRUNG DES CODES

ähnlicher Code, siehe eine Seite weiter vorne

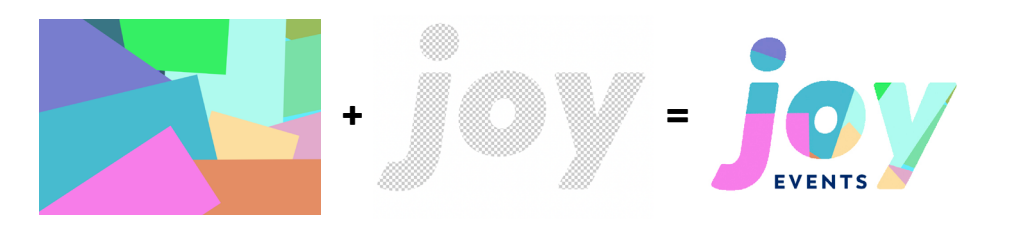

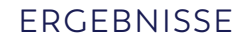

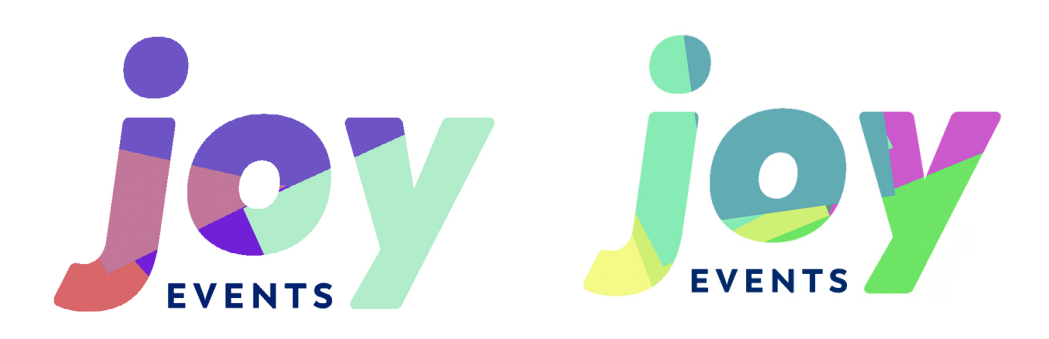

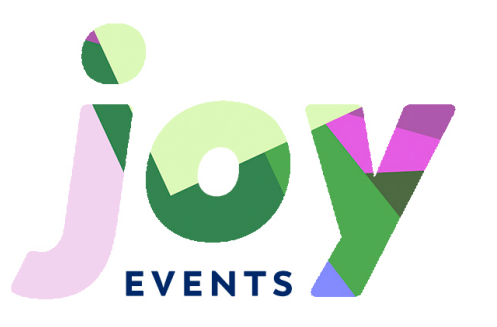

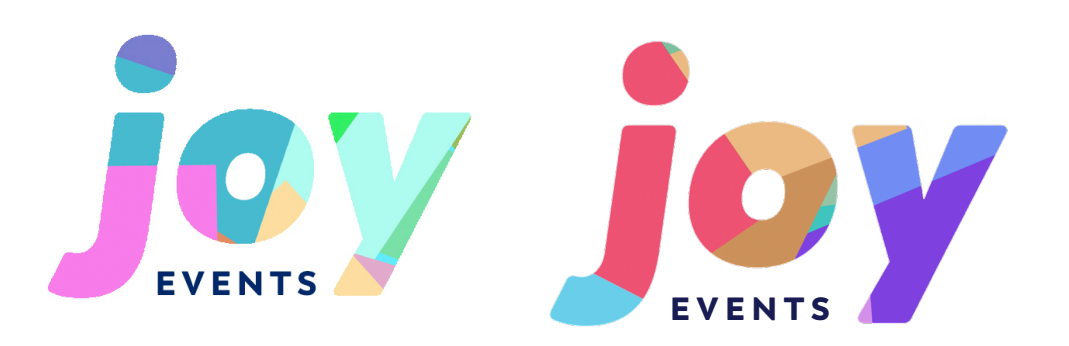

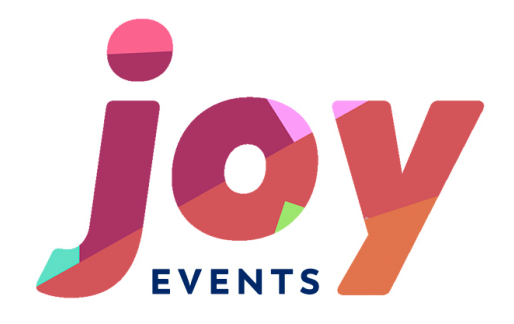

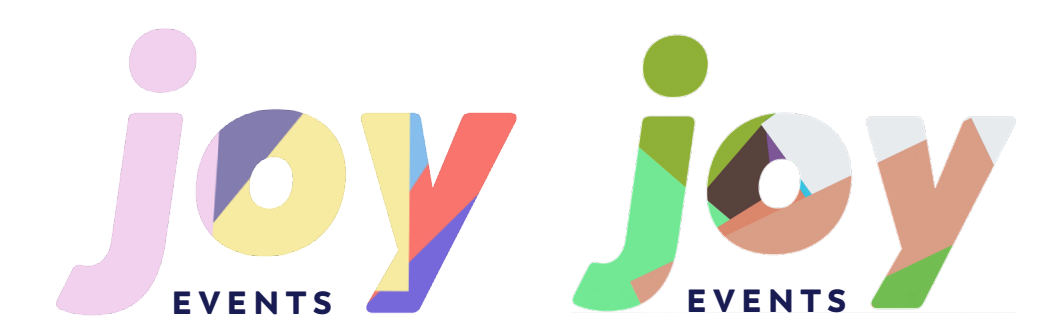

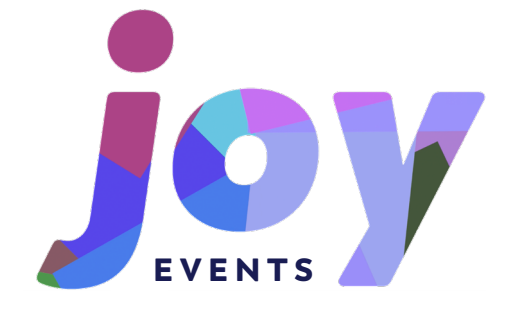

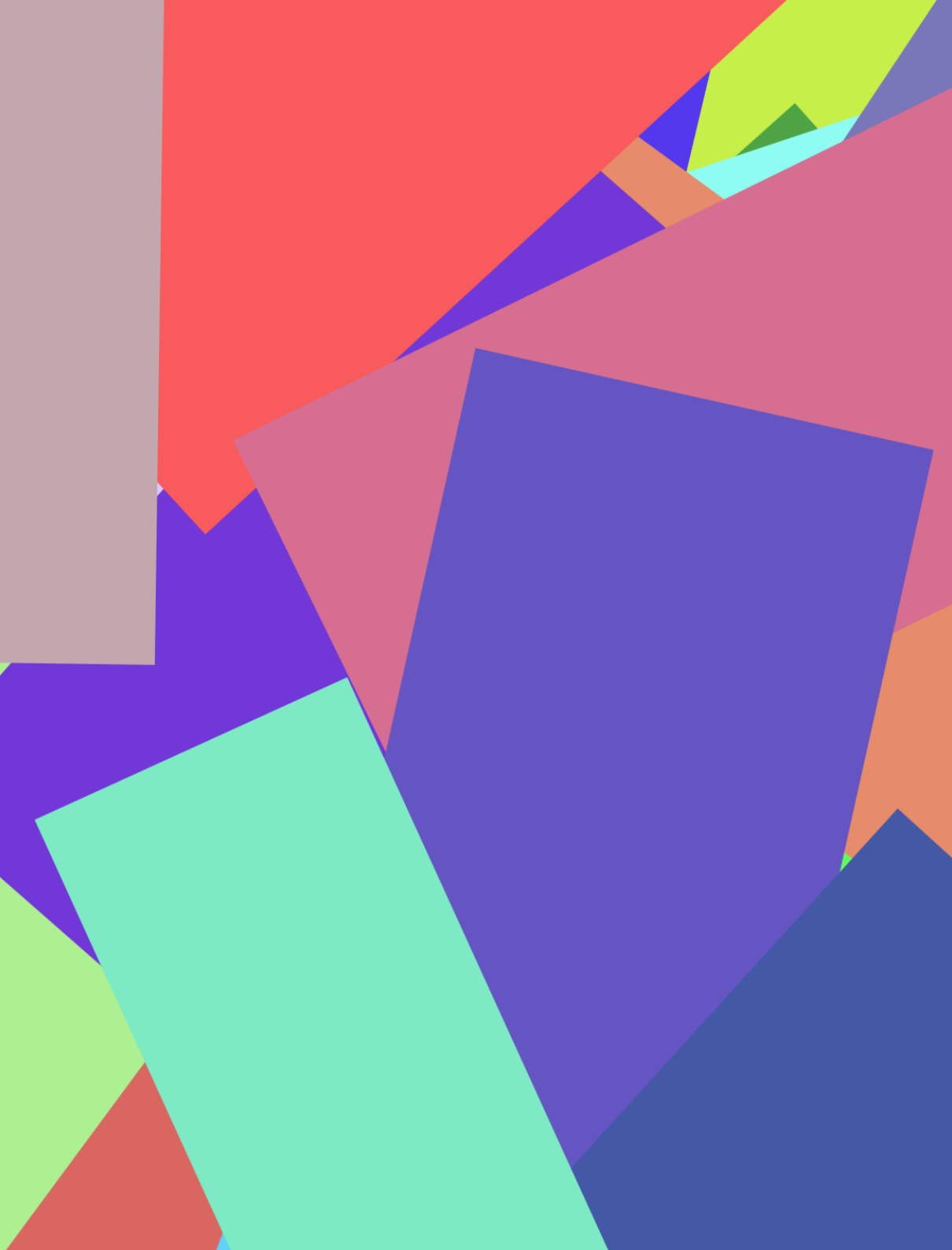